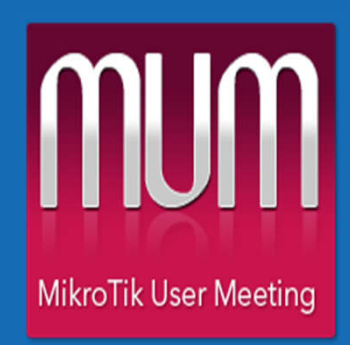

Yogyakarta, Indonesia October 09 - 10, 2015

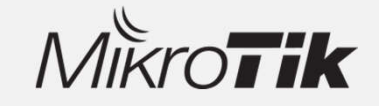

#### Perencanaan dan Implementasi *Branch Office Network* Menggunakan RouterOS

Aliwarman Tarihoran PT. Hendevane Indonesia

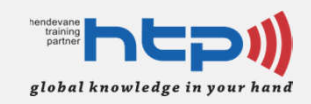

## **Objective**

- Mempelajari tipe *broadband connectivity*
- Mempelajari simple topology pada branch network
- Mempelajari simple routing dan simple
   NAT pada branch network
- Mempelajari simple VPN pada branch network

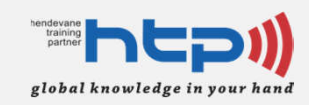

#### **Tentang Saya**

**RouterOS Broadband Connectivity** 

**Skenario Branch Network** 

Konfigurasi Routing & NAT pada Branch Network

Konfigurasi VPN pada Branch Network

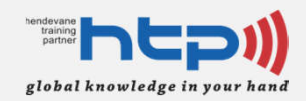

# **Profil Saya**

Nama Lengkap Aliwarman Tarihoran id.linkedin.com/in/aliwarman

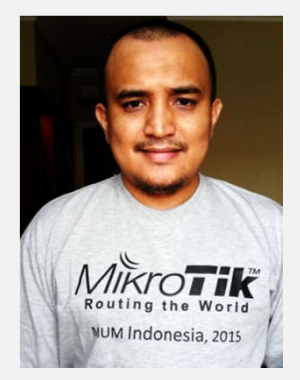

#### **Pendidikan Formal**

2006: Bachelor of Telecommunication Engineering @STT Telkom 2011: Magister Information of Technology @Universitas Indonesia

#### Pengalaman Kerja

2007 @ZTE, Indonesia
2007 @STMI, UAE (United Arab Emirates)
2008 @AXIS Telekom, Indonesia
2008 @Netsphere, Indonesia
2012 - Now (Consultant and Trainer) @ PT. Hendevane Indonesia

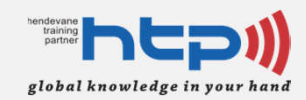

# **Profil Saya**

#### **Sertifikasi Profesional**

MTCNA, license 1211NA149 MTCRE, license 1211RE033 MTCINE, license 1503INE021 MikroTik Certified Trainer, license TR0277 Juniper JNCIP-SEC, license F5SSSCQ5WB4Q1WDG CCIE RS Written

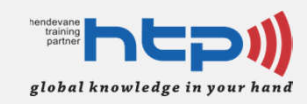

#### **Tentang Saya**

#### **RouterOS Broadband Connectivity**

**Skenario Branch Network** 

Konfigurasi Routing & NAT pada Branch Network

Konfigurasi VPN pada Branch Network

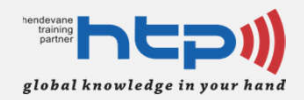

# WAN pada Brach Network

- Tipe dari remote site mempengaruhi ketika melakukan pemilihan design WAN (Wide Area Network)
  - Contoh:
    - Regional Site lebih mengutamakan link primary/backup dan routing protocol untuk memilih best path
    - Branch Site lebih mengutamakan *link* VPN dan static route

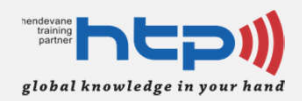

# WAN pada Brach Network

- Pada Branch Network biasanya melewatkan tipe-tipe aplikasi yang berbeda, misalkan; voice, video, web-based application, dsb
  - Oleh sebab itu pada sisi Branch membutuhkan bandwith yang besar

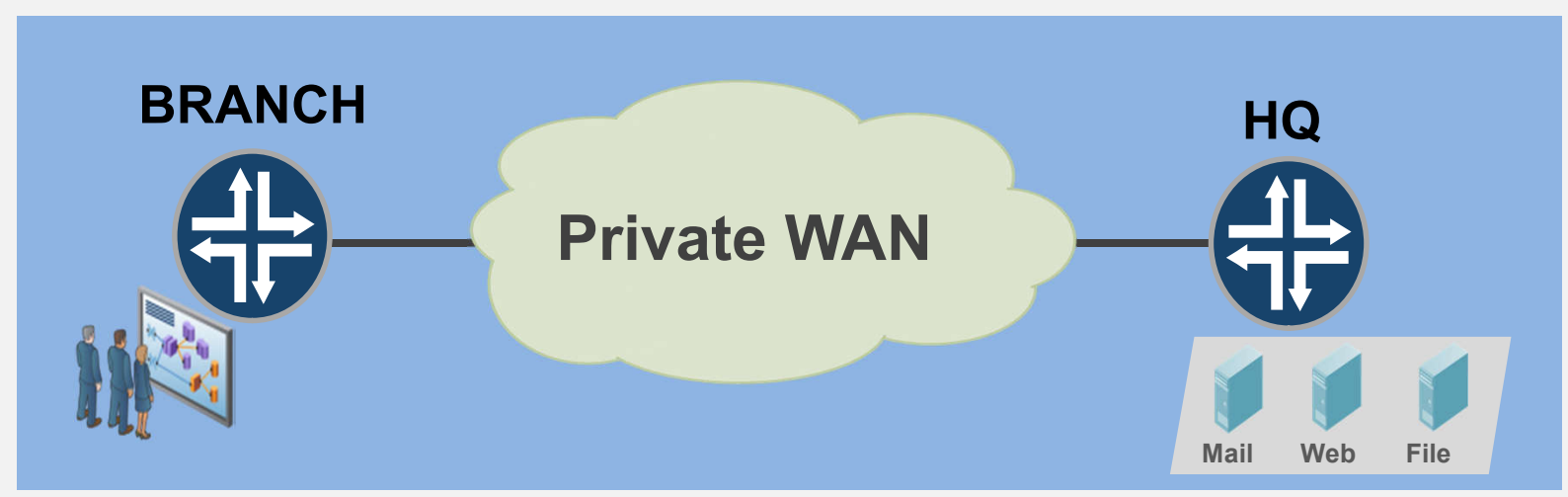

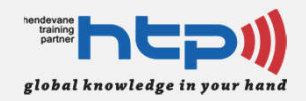

#### **Backup Link pada Brach Network**

- Dengan menggunakan *backup link*, maka
   Branch Network menjadi lebih elastis
- **Backup link** tersebut dapat menggunakan koneksi **broadband**.
  - Supaya koneksi lebih aman, maka dapat digunakan VPN

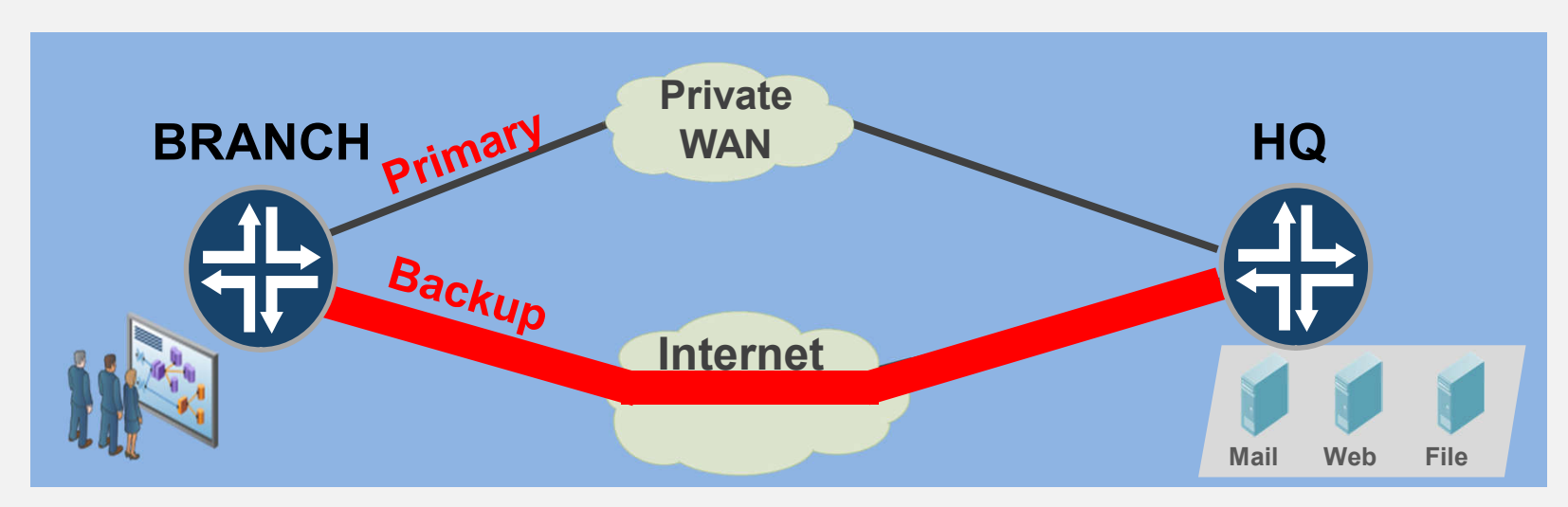

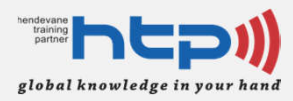

#### Pemilihan Teknologi Broadband

- Teknologi DSL
  - Saat ini, banyak ISP menggunakan protocol
     PPPoE (Point to Point Protocol over Ethernet)
    - PPoE memiliki kemampuan user management dan accounting
  - PPoE Pada RouterOS
    - Menggunakan standarisasi RFC 2516
    - Dapat bertindak sebagai PPoE Client dan PPoE Server
    - Packages yang dibutuhkan: ppp
    - Standard License: Level1 (1 interface), Level3 (200 interface), level4 (200 interface), Level5 (500 interface), Level6 (unlimited)

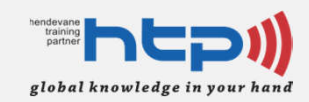

# **PPoE Operation**

#### **Discovery stage**

Sebuah client akan melakukan discover access concentrator (ppoe server) dan menciptakan ppoe session. Berikut adalah step-step yang terjadi:

- PPPoE Active Discovery
   Initialization
- PPPoE Active Discovery
   Offer
- PPPoE Active Discovery
   **Request**
- PPPoE Active Discovery
   Session confirmation

#### **Session**

Setelah discovery stage selesai, kedua peer akan mengetahui PPoE session ID satu sama lain

Surce: http://wiki.mikrotik.com/wiki/Manual:Interface/PPPoE

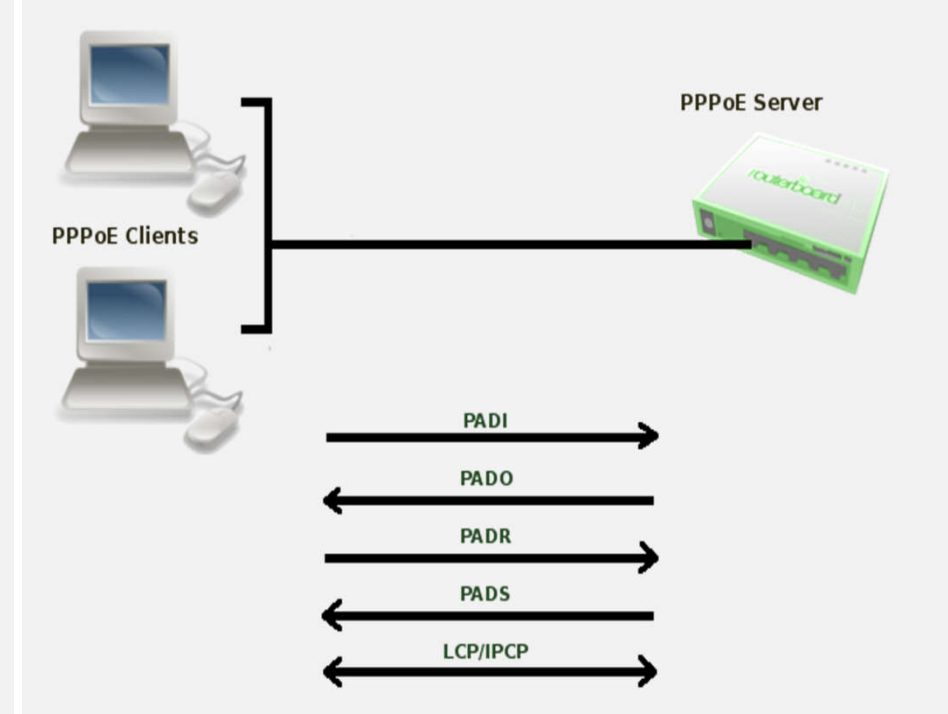

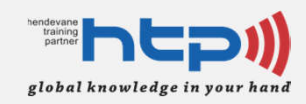

#### **Tentang Saya**

#### **RouterOS Broadband Connectivity**

#### **Skenario Branch Network**

Konfigurasi Routing & NAT pada Branch Network

Konfigurasi VPN pada Branch Network

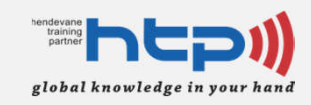

### Topologi Branch Network (Step 1)

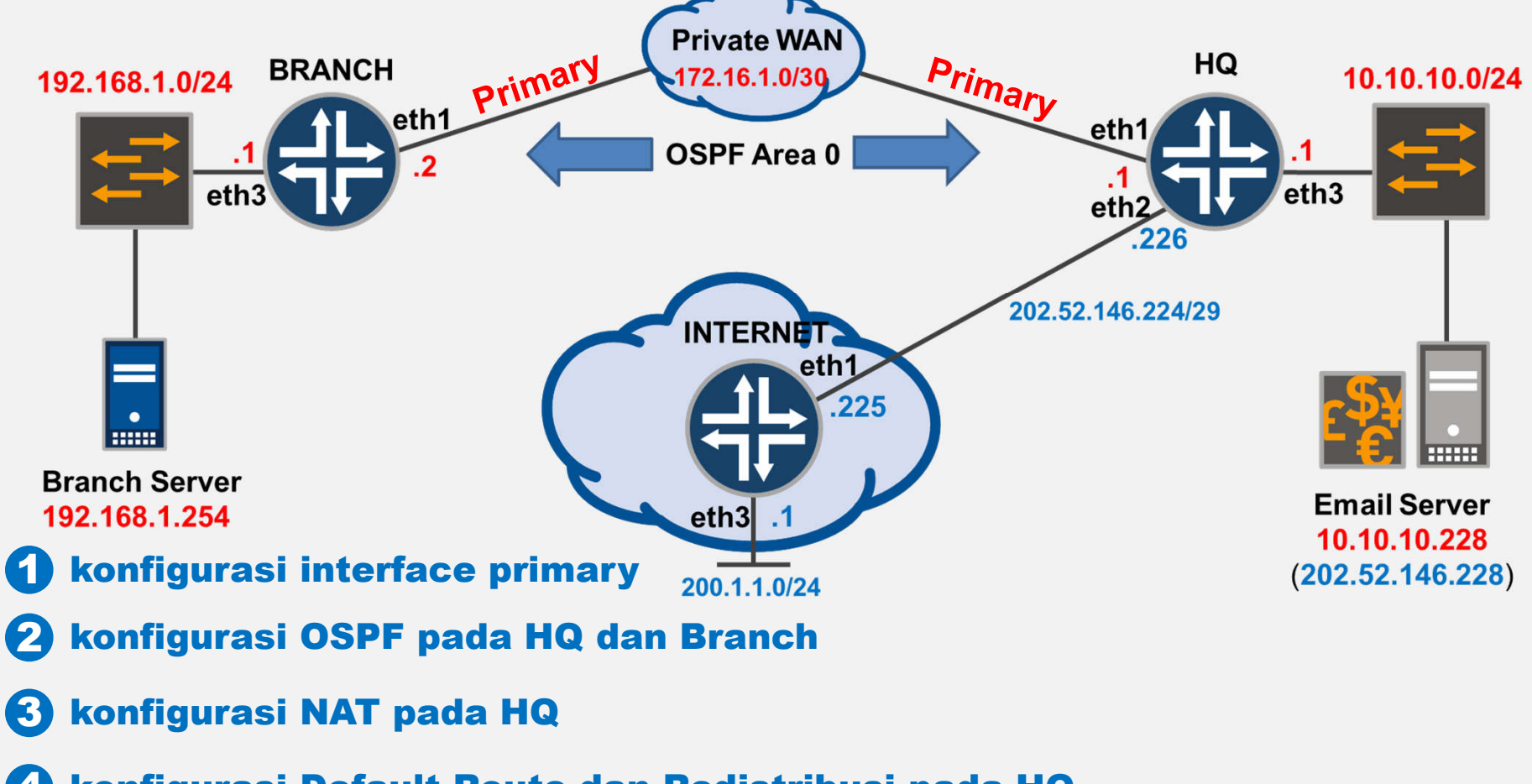

konfigurasi Default Route dan Redistribusi pada HQ

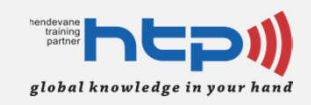

# Keterangan (Step 1)

- Informasi rute antara Branch dan HQ (Head Quarter) menggunakan OSPF area 0 melalui link Private WAN
- User LAN pada Branch melakukan akses internet menggunakan *default route* yang diberikan oleh HQ Router
- Semua trafik yang keluar dari interface ether2 pada HQ akan ditranlasikan menggunakan NAT

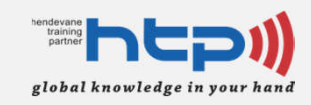

#### Topologi Branch Network (Step 2)

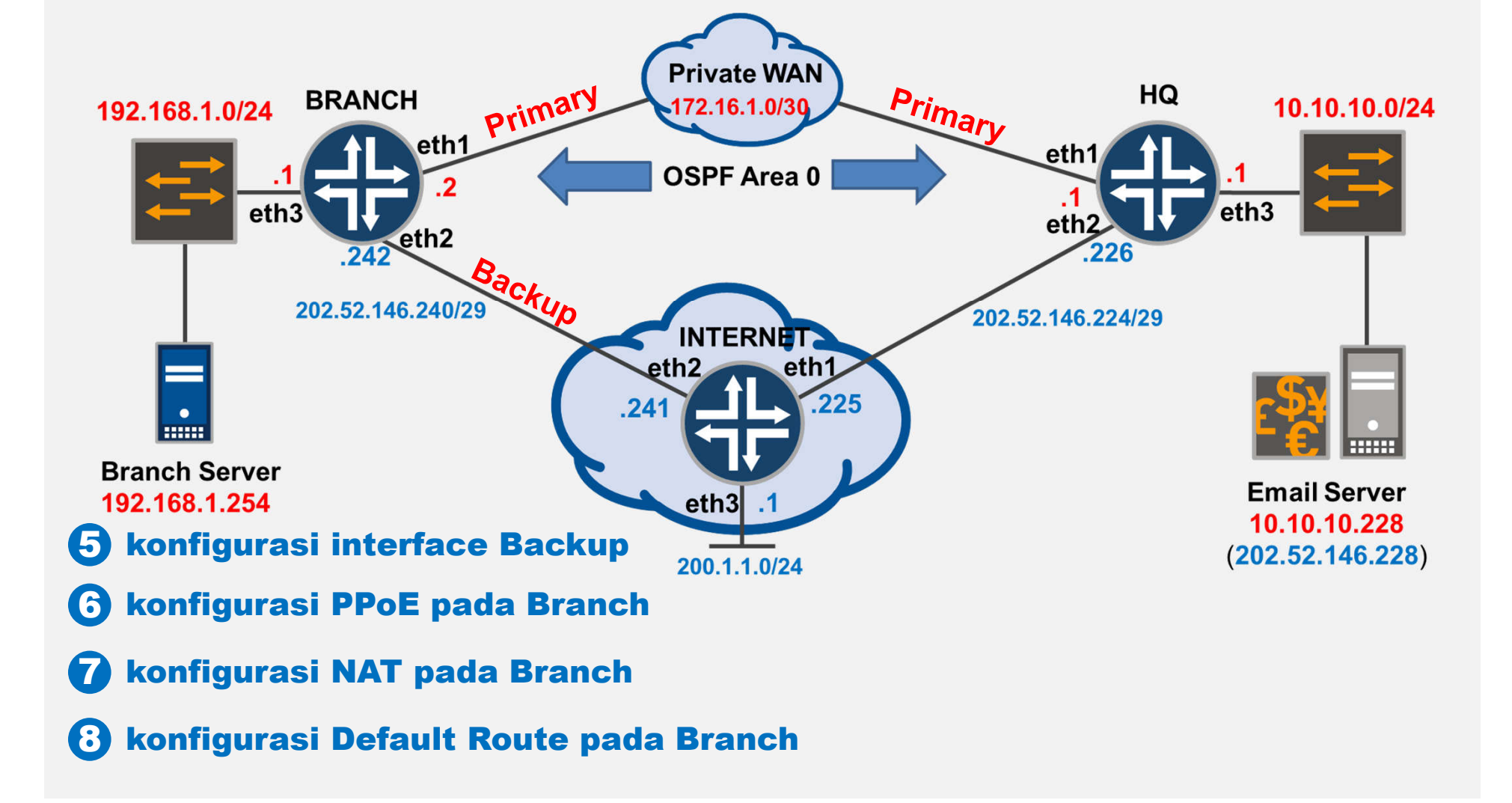

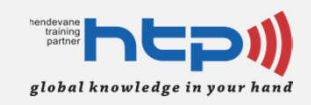

# Keterangan (Step 2)

- Biasanya Perusahaan menyediakan *fault* tolerance pada Branch Network. Oleh sebab itu disediakan sebuah *link* alternatif menggunakan jaringan Internet.
  - Pada skenario, koneksi internet backup ditambahkan
    - Koneksi tersebut adalah backup route untuk link Private WAN (primary)

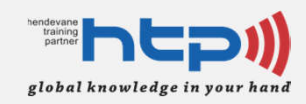

#### **Tentang Saya**

**RouterOS Broadband Connectivity** 

**Skenario Branch Network** 

Konfigurasi Routing & NAT pada Branch Network

Konfigurasi VPN pada Branch Network

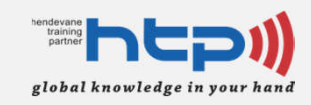

### Topologi Branch Network (Step 1)

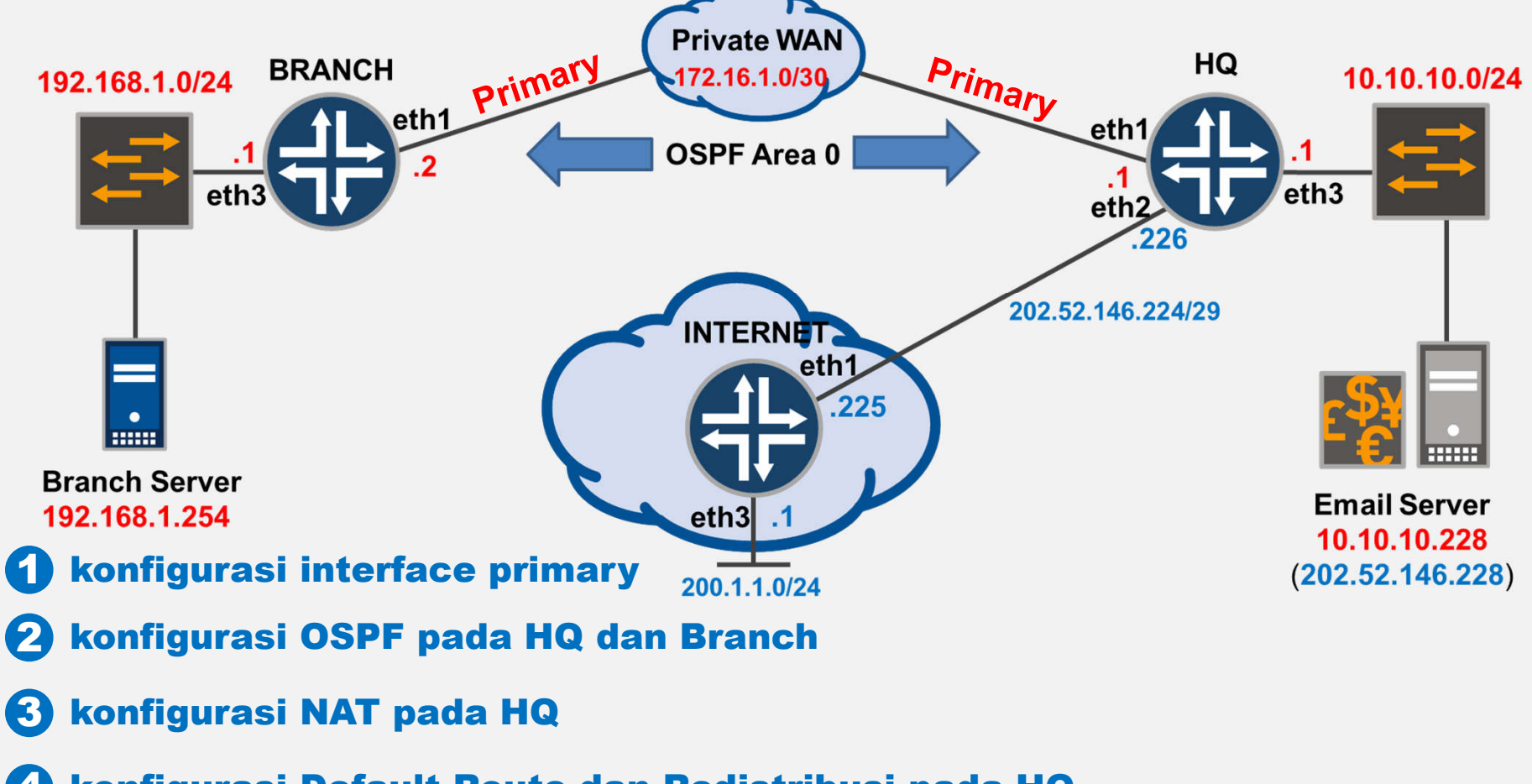

konfigurasi Default Route dan Redistribusi pada HQ

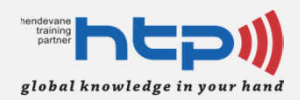

## Interface pada HQ Router

Konfigurasi Interface HQ Router

```
[admin@HQ] > /ip address add address=172.16.1.1/24 interface=ether1
[admin@HQ] > /ip address add address=202.52.146.226/29 interface=ether2
[admin@HQ] > /ip address add address=10.10.10.1/24 interface=ether3
[admin@HQ] > /interface bridge add name=Email-Server
[admin@HO] > /ip address add address=10.10.10.228/24 interface=Email-
Server
[admin@HO] > ip address print
Flags: X - disabled, I - invalid, D - dynamic
#
                                    INTERFACE
    ADDRESS
                     NETWORK
  10.10.10.1/24 10.10.10.0 ether3
 0
1 172.16.1.1/24 172.16.1.0 ether1
2
  202.52.146.226/29 202.52.146.224 ether2
    10.10.10.228/24 10.10.10.0
 3
                                     Email-Server
```

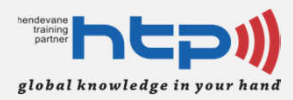

### Interface pada Internet Router

Konfigurasi Interface Internet Router

```
[admin@INTERNET] > /ip address add address=202.52.146.225/29
interface=ether1
[admin@INTERNET] > /ip address add address=200.1.1.1/24 interface=ether3
[admin@INTERNET] > /interface bridge add name=External-Server
[admin@INTERNET] > /ip address add address=200.1.1.254/24
interface=External-Server
[admin@INTERNET] > ip address print
Flags: X - disabled, I - invalid, D - dynamic
#
   ADDRESS
                                   INTERFACE
                     NETWORK
0 200.1.1.1/24 200.1.1.0 ether3
1 202.52.146.225/29 202.52.146.224 ether1
    200.1.1.254/24 200.1.1.0 External-Server
 2
```

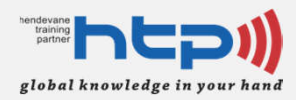

#### Interface pada Branch Router

Konfigurasi Interface Branch Router

```
[admin@BRANCH] > /ip address add address=172.16.1.2/24 interface=ether1
[admin@BRANCH] > /ip address add address=192.168.1.1/24 interface=ether3
[admin@BRANCH] > /interface bridge add name=Branch-Server
[admin@BRANCH] > /ip address add address=192.168.1.254/24
interface=Branch-Server
[admin@BRANCH] > ip address print
Flags: X - disabled, I - invalid, D - dynamic
#
   ADDRESS
                      NETWORK
                                     INTERFACE
0 192.168.1.1/24 192.168.1.0 ether3
1 172.16.1.2/24 172.16.1.0
                                   ether1
    192.168.1.254/24 192.168.1.0
                                    Branch-Server
 2
```

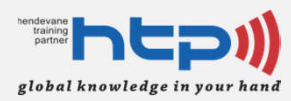

#### **OSPF Overview pada RouterOS**

- OSPF version 2 (RFC 2328)
- Merupakan protocol *link state* yang bertanggung jawab mengumpulkan rute pada jaringan dinamis
- Menentukan shortest path (jalur terpendek) menggunakan algoritma Dijkstra
- Sekumpulan router dapat digabung secara bersama (disebut juga Area)
  - Setiap area akan memiliki *link-state database* yang terpisah
  - Best Practice: dalam satu area, maksimum 50 router

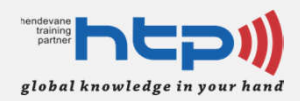

## Routing pada HQ Router

Konfigurasi OSPF Area 0

```
[admin@HQ] > /routing ospf network add network=172.16.1.0/24 area=backbone
[admin@HQ] > /routing ospf network add network=10.10.10.0/24 area=backbone
[admin@HQ] > /routing ospf interface print
Flags: X - disabled, I - inactive, D - dynamic, P - passive
 #
     INTERFACE
                                        COST PRIORITY NETWORK-TYPE
0 D ether1
                                                    1 broadcast
                                          10
                                                                     none
1 D ether3
                                          10 1 broadcast
                                                                     none
2 D Email-Server
                                          10
                                                    1 broadcast
                                                                     none
```

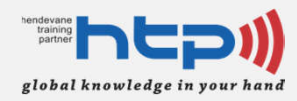

### **Routing pada Branch Router**

#### Konfigurasi OSPF Area 0

| [admi]                                                      | n@BRANCH] > /routing ospf netwo                                  | rk add network=3                         | 172.16.1.0/24                                             |              |
|-------------------------------------------------------------|------------------------------------------------------------------|------------------------------------------|-----------------------------------------------------------|--------------|
| area=                                                       | backbone                                                         |                                          |                                                           |              |
| [admin                                                      | n@BRANCH] > <b>/routing ospf netwo</b>                           | rk add network=3                         | 192.168.1.0/24                                            |              |
| area=backbone                                               |                                                                  |                                          |                                                           |              |
|                                                             |                                                                  |                                          |                                                           |              |
| [admin@BRANCH] > /routing ospf interface print              |                                                                  |                                          |                                                           |              |
| Flags: X - disabled, I - inactive, D - dynamic, P - passive |                                                                  |                                          |                                                           |              |
| Flags                                                       | : X - disabled, I - inactive, D                                  | - dynamic, P -                           | passive                                                   |              |
| rıags<br>#                                                  | : X - disabled, I - inactive, D<br>INTERFACE                     | - dynamic, P -<br>COST PRIOR             | passive<br>ITY NETWORK-TYPE                               |              |
| # 0 D                                                       | : X - disabled, I - inactive, D<br>INTERFACE<br>ether1           | - dynamic, P -<br>COST PRIOR<br>10       | passive<br>ITY NETWORK-TYPE<br>1 broadcast                | none         |
| #<br>0 D<br>1 D                                             | : X - disabled, I - inactive, D<br>INTERFACE<br>ether1<br>ether3 | - dynamic, P -<br>COST PRIOR<br>10<br>10 | passive<br>ITY NETWORK-TYPE<br>1 broadcast<br>1 broadcast | none<br>none |

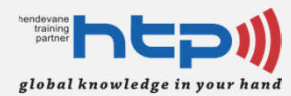

# Verifikasi Routing Table OSPF

Verifikasi routing table pada HQ Router

| [admin@HQ] > <b>/ip route print</b><br>Flags: X - disabled, A - active, D - dynamic, C - connect, S - static, |                   |                |              |          |
|----------------------------------------------------------------------------------------------------|-------------------|----------------|--------------|----------|
| r - rip, b - bgp, o - ospf, m - mme,                                                                          |                   |                |              |          |
| B - blackhole, U - unreachable, P - prohibit                                                                  |                   |                |              |          |
| #                                                                                                    | DST-ADDRESS       | PREF-SRC       | GATEWAY      | DISTANCE |
| 0 ADC                                                                                                    | 10.10.10.0/24     | 10.10.10.1     | ether3       | 0        |
|                                                                                                    |                   |                | Email-Server |          |
| 1 ADC                                                                                                    | 172.16.1.0/24     | 172.16.1.1     | ether1       | 0        |
| 2 ADo                                                                                                    | 192.168.1.0/24    |                | 172.16.1.2   | 110      |
| 3 ADC                                                                                                    | 202.52.146.224/29 | 202.52.146.226 | ether2       | 0        |

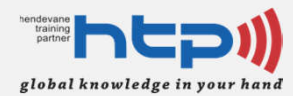

# Verifikasi Routing Table OSPF

Verifikasi routing table pada Branch Router

| [admin@BRANCH] > <b>ip route print</b>                                 |                |             |               |          |
|------------------------------------------------------------------------|----------------|-------------|---------------|----------|
| Flags: X - disabled, A - active, D - dynamic, C - connect, S - static, |                |             |               |          |
| r - rip, b - bgp, o - ospf, m - mme,                                   |                |             |               |          |
| B - blackhole, U - unreachable, P - prohibit                           |                |             |               |          |
| #                                                                      | DST-ADDRESS    | PREF-SRC    | GATEWAY       | DISTANCE |
| 0 ADo                                                                  | 10.10.10.0/24  |             | 172.16.1.1    | 110      |
| 1 ADC                                                                  | 172.16.1.0/24  | 172.16.1.2  | ether1        | 0        |
| 2 ADC                                                                  | 192.168.1.0/24 | 192.168.1.1 | ether3        | 0        |
|                                                                        |                |             | Branch-Server |          |

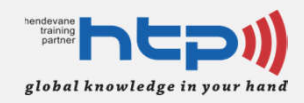

## **Static Route Overview**

- Administrator menambahkan rute secara manual ke dalam router
- Keuntungan menggunakan Static Route
  - Tidak ada beban pada CPU
  - Tidak ada penggunaan bandwidth antar router
  - Menambah keamanan jaringan, karena administrator bisa memilih network tertentu yang ditambahkan kedalam table routing
- Kekurangan menggunakan Static Route
  - Tidak cocok untuk jaringan besar
  - Administrator harus benar-benar memahami bagaimana koneksi router satu sama lain terhubung

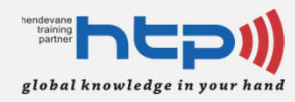

#### Static Route pada HQ Router

• Konfigurasi Static Route

```
[admin@HQ] > /ip route add dst-address=0.0.0.0/0
gateway=202.52.146.225
[admin@HQ] > ip route print
Flags: X - disabled, A - active, D - dynamic, C - connect, S - static,
r - rip, b - bqp, o - ospf, m - mme,
B - blackhole, U - unreachable, P - prohibit
#
       DST-ADDRESS
                           PREF-SRC
                                                              DISTANCE
                                           GATEWAY
0 A S 0.0.0.0/0
                                           202.52.146.225
                                                                     1
1 ADC 10.10.10.0/24 10.10.10.1
                                           ether3
                                                                     \cap
                                           Email-Server
2 ADC 172.16.1.0/24 172.16.1.1
                                           ether1
                                                                     \left( \right)
3 ADo 192.168.1.0/24
                                           172.16.1.2
                                                                   110
4 ADC 202.52.146.224/29 202.52.146.226 ether2
                                                                     0
```

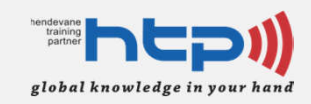

# Verifikasi Static Route pada HQ Router

#### Menggunakan ping

[admin@HQ] > ping 200.1.1.254 count=3
HOST SIZE TTL TIME STATUS
200.1.1.254 56 64 1ms
200.1.1.254 56 64 3ms
200.1.1.254 56 64 2ms
sent=3 received=3 packet-loss=0% min-rtt=1ms avg-rtt=2ms maxrtt=3ms

#### Test Koneksi dari Email Server ke Internet

[admin@HQ] > ping 200.1.1.254 src-address=10.10.10.228 count=3
HOST SIZE TTL TIME STATUS
200.1.1.254 timeout
200.1.1.254 timeout
200.1.1.254 timeout
sent=3 received=0 packet-loss=100%

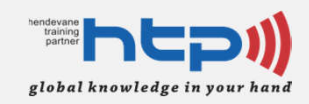

# **NAT Overview**

- Network Address Translation (NAT) adalah standarisasi internet yang memungkinkan Local Area Network (LAN) dapat berkomunikasi dengan alamat publik
- Tipe NAT pada RouterOS:
  - source NAT atau srcnat, melakukan translasi
     dari alamat private ke alamat publik
  - destionation NAT atau *dstnat*, melakukan translasi dari alamat publik ke alamat *private*

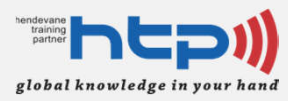

## Source NAT pada HQ Router

 Implementasi source NAT pada HQ Router, sehingga Internal *Network* dapat berkomunikasi dengan Internet (alamat publik)

```
[admin@HQ] > /ip firewall nat add chain=srcnat src-
address=10.10.10.0/24 action=masquerade
[admin@HQ] > /ip firewall nat add chain=srcnat src-
address=192.168.1.0/24 action=masquerade
```

```
[admin@HQ] > ip firewall nat print
Flags: X - disabled, I - invalid, D - dynamic
0 chain=srcnat action=masquerade src-
address=10.10.10.0/24 log=no log-prefix=""
```

1 chain=srcnat action=masquerade srcaddress=192.168.1.0/24 log=no log-prefix=""

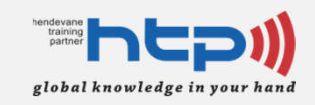

# Verifikasi Source NAT pada HQ Router

#### • Test Koneksi dari *Email Server* ke Internet

[admin@HQ] > ping 200.1.1.254 src-address=10.10.10.228 count=3
HOST SIZE TTL TIME STATUS
200.1.1.254 56 64 1ms
200.1.1.254 56 64 1ms
sent=3 received=3 packet-loss=0% min-rtt=1ms avg-rtt=1ms maxrtt=1ms

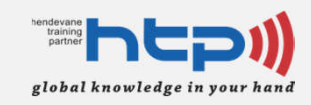

#### Redistribusi Static Route ke OSPF

 Supaya Branch Router dapat terkoneksi ke Internet, maka HQ Router harus melakukan redistribusi Static Route ke OSPF dengan perintah dibawah ini.

```
[admin@HQ] > /routing ospf instance set distribute-
default=always-as-type-2
numbers: 0
[admin@HQ] > /routing ospf instance print
Flags: X - disabled, * - default
0 * name="default" router-id=0.0.0.0 distribute-
default=always-as-type-2 redistribute-connected=no
    redistribute-static=no redistribute-rip=no
redistribute-bgp=no redistribute-other-ospf=no
    metric-default=1 metric-connected=20 metric-static=20
metric-rip=20 metric-bgp=auto
    metric-other-ospf=auto in-filter=ospf-in out-
filter=ospf-out
```

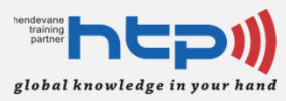

### Verifikasi pada Branch Router

#### • Verifikasi Routing Table

| [admin@BRANCH] > <b>ip route print</b>                                 |                |             |               |          |
|------------------------------------------------------------------------|----------------|-------------|---------------|----------|
| Flags: X - disabled, A - active, D - dynamic, C - connect, S - static, |                |             |               |          |
| r - rip, b - bgp, o - ospf, m - mme,                                   |                |             |               |          |
| B - blackhole, U - unreachable, P - prohibit                           |                |             |               |          |
| #                                                                      | DST-ADDRESS    | PREF-SRC    | GATEWAY       | DISTANCE |
| 0 ADo                                                                  | 0.0.0/0        |             | 172.16.1.1    | 110      |
| 1 ADo                                                                  | 10.10.10.0/24  |             | 172.16.1.1    | 110      |
| 2 ADC                                                                  | 172.16.1.0/24  | 172.16.1.2  | ether1        | 0        |
| 3 ADC                                                                  | 192.168.1.0/24 | 192.168.1.1 | ether3        | 0        |
|                                                                        |                |             | Branch-Server |          |

#### Test Koneksi dari Branch Client ke Internet

| [admin@BRANCH] > <b>ping 200.1.1.254</b> | <pre>src-address=192.168.1.254 count=3</pre> |
|------------------------------------------|----------------------------------------------|
| HOST                                     | SIZE TTL TIME STATUS                         |
| 200.1.1.254                              | 56 63 3ms                                    |
| 200.1.1.254                              | 56 63 2ms                                    |
| 200.1.1.254                              | 56 63 2ms                                    |
| sent=3 received=3 packet-loss=           | 0% min-rtt=2ms avg-rtt=2ms max-              |
| rtt=3ms                                  |                                              |

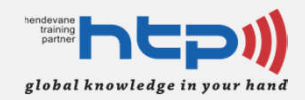

#### **Destination NAT pada HQ Router**

 Implementasi destination NAT pada HQ Router, sehingga *Email server* dapat di akses dari Internet

```
[admin@HQ] > /ip address add address=202.52.146.228/32
interface=ether2
```

```
[admin@HQ] > /ip firewall nat add chain=dstnat dst-
address=202.52.146.228 action=dst-nat to-
addresses=10.10.10.228
```

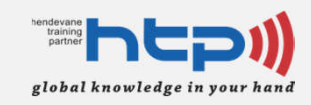

#### Topologi Branch Network (Step 2)

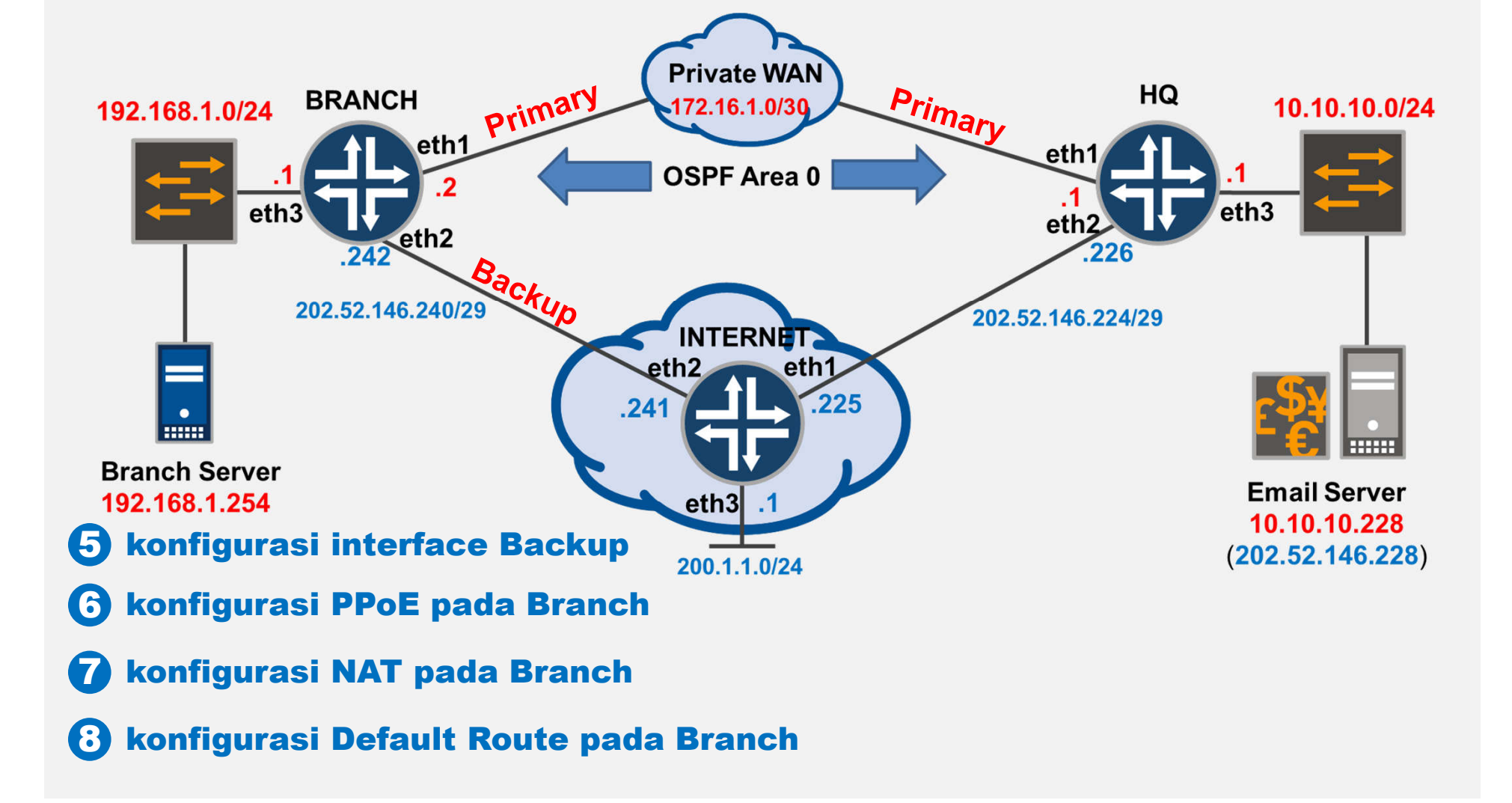
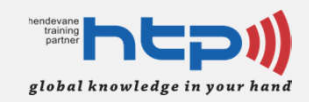

# Koneksi Backup Link

- Menggunakan protokol PPoE
- Internet Router sebagai PPoE Server
- Branch Router sebagai PPoE Client
- PPoE Server Profiles default
  - Local Address 202.52.146.241
- PPoE Server Secrets
  - Username: htp
  - Password: htp123

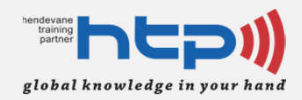

# Konfigurasi Backup Link

#### PPoE Server pada Internet Router

```
[admin@INTERNET] > /ip address add address=202.52.146.241/24
interface=ether2
[admin@INTERNET] > /ppp profile set name=default local-
address=202.52.146.241 remote-address=202.52.146.242
numbers: 0
[admin@INTERNET] > /ppp secret add name=htp password=htp123
service=pppoe profile=default
[admin@INTERNET] > /interface pppoe-server server add
service-name=htp interface=ether2 disabled=no
```

#### PPoE Client pada Branch Router

[admin@BRANCH] > /interface pppoe-client add interface=ether2 user=htp password=htp123 disabled=no

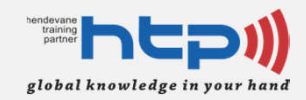

### Verfikasi Backup Link

 Interface *Backup Link* pada Internet Router

| [admin@INTERNET] > /ppp active print |                                                               |             |           |             |           |       |          |
|--------------------------------------|---------------------------------------------------------------|-------------|-----------|-------------|-----------|-------|----------|
| Fla                                  | Flags: R - radius                                             |             |           |             |           |       |          |
| #                                    | NAME                                                          | SERVICE CAL | LLER-ID   | ADDRESS     | UP        | TIME  | ENCODING |
| 0                                    | htp                                                           | pppoe       | 00:00:AB: | E1:87:01 20 | 02.52.146 | 5.242 | 4m8s     |
|                                      |                                                               |             |           |             |           |       |          |
| [ad                                  | min@IN7                                                       | TERNET] > : | ping 202  | .52.146.2   | 242 cou   | int=3 |          |
| HOSI                                 | 1                                                             |             |           | SIZE        | TTL TIME  | E STA | TUS      |
| 202.                                 | 52.146.2                                                      | 42          |           | 56          | 64 1ms    |       |          |
| 202.                                 | 52.146.2                                                      | 42          |           | 56          | 64 1ms    |       |          |
| 202.                                 | 52.146.2                                                      | 42          |           | 56          | 64 1ms    |       |          |
|                                      | sent=3 received=3 packet-loss=0% min-rtt=1ms avg-rtt=1ms max- |             |           |             |           |       |          |
| rtt=                                 | 1ms                                                           |             |           |             |           |       |          |

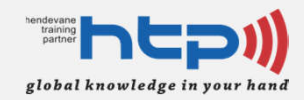

### Verfikasi Backup Link

 Interface *Backup Link* pada Branch Router

[admin@BRANCH] > /interface print from=6 Flags: D - dynamic, X - disabled, R - running, S - slave # NAME TYPE MTU L2MTU MAX-L2MTU MAC-ADDRESS 0 R pppoe-out1 pppoe-out 1480 [admin@BRANCH] > ip address print from=4 Flags: X - disabled, I - invalid, D - dynamic # ADDRESS NETWORK INTERFACE 0 D 202.52.146.242/32 202.52.146.241 pppoe-out1 [admin@BRANCH] > ping 202.52.146.241 count=3 HOST SIZE TTL TIME STATUS 202.52.146.241 56 64 1ms 202.52.146.241 56 64 1ms 202.52.146.241 56 64 1ms sent=3 received=3 packet-loss=0% min-rtt=1ms avg-rtt=1ms maxrtt=1ms

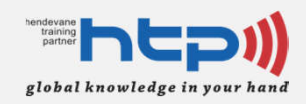

# Konsep Best Route

- Router akan memilih *route* berdasarkan paramater dibawah ini:
  - Destination Address yang lebih spesifik
    - Contoh: *Destination Address* 172.16.1.0/24 lebih spesifik dibandingkan dengan 172.16.0.0/16
  - Distance
    - Router akan memilih *distance* yang terkecil

| Routing Protocol | Default Distance |
|------------------|------------------|
| connected routes | 0                |
| static routes    | 1                |
| eBGP             | 20               |
| OSPF             | 110              |
| RIP              | 120              |
| MME              | 130              |
| iBGP             | 200              |

Source: http://wiki.mikrotik.com/wiki/Manual:IP/Route

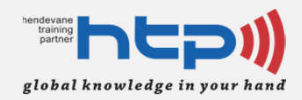

# Rekayasa Trafik (Basic)

 Melakukan rekayasa trafik dasar pada Branch Router dengan menambahkan default route melalui backup link (distance 111)

```
[admin@BRANCH] > /ip route add dst-address=0.0.0.0/0
gateway=202.52.146.241 distance=111
[admin@BRANCH] > ip route print
Flags: X - disabled, A - active, D - dynamic, C - connect, S - static,
r - rip, b - bqp, o - ospf, m - mme,
B - blackhole, U - unreachable, P - prohibit
#
        DST-ADDRESS
                          PREF-SRC
                                                              DISTANCE
                                           GATEWAY
0 ADo 0.0.0/0
                                           172.16.1.1
                                                                    110
1 S 0.0.0/0
                                           202.52.146.241
                                                                    111
2 ADo 10.10.10.0/24
                                           172.16.1.1
                                                                    110
3 ADC 172.16.1.0/24 172.16.1.2
                                           ether1
                                                                      \left( \right)
4 ADC 192.168.1.0/24 192.168.1.1
                                           ether3
                                                                      \cap
                                           Branch-Server
 5 ADC 202.52.146.241/32 202.52.146.242 pppoe-out1
                                                                      \left( \right)
```

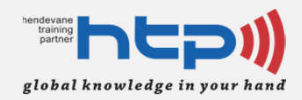

# Rekayasa Trafik (Basic)

- Tambah source NAT pada Branch Router
  - Jika trafik yang berasal dari 192.168.1.0/24 menuju selain 10.10.10.0/24 akan dialirkan melalui NAT.

[admin@BRANCH] > /ip firewall nat

```
[admin@BRANCH] /ip firewall nat> add chain=srcnat src-
address=192.168.1.0/24 dst-address=!10.10.10.0/24 out-
interface=pppoe-out1 action=masquerade
```

```
[admin@BRANCH] > /ip firewall nat print
Flags: X - disabled, I - invalid, D - dynamic
0 chain=srcnat action=masquerade src-
address=192.168.1.0/24 dst-address=!10.10.10.0/24
out-interface=pppoe-out1 log=no log-prefix=""
```

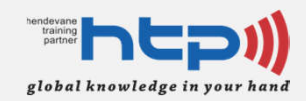

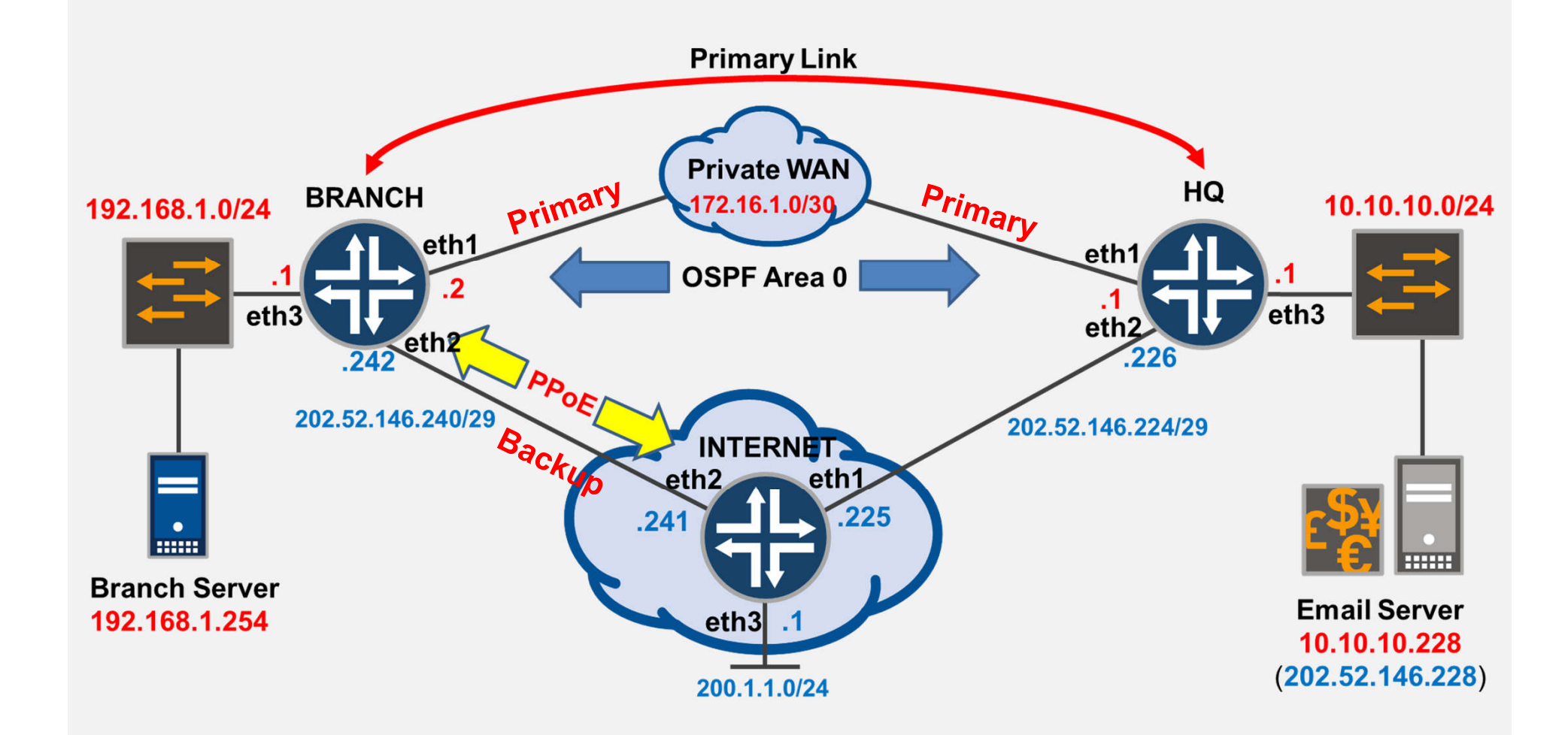

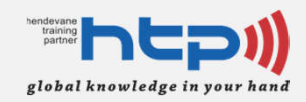

 Kondisi Link Primary dan Link Backup active

| [admin@BRANCH] > ip route print                                             |                                      |                        |                  |                    |  |  |
|-----------------------------------------------------------------------------|--------------------------------------|------------------------|------------------|--------------------|--|--|
| Flags:                                                                      | X – disabled, A – a                  | ctive, D - dynam       | ic, C - connect, | S - static,        |  |  |
| r - rip                                                                     | r - rip, b - bgp, o - ospf, m - mme, |                        |                  |                    |  |  |
| B – bla                                                                     | ckhole, U - unreach                  | able, P - prohib       | it               |                    |  |  |
| #                                                                           | DST-ADDRESS                          | PREF-SRC               | GATEWAY          | DISTANCE           |  |  |
| 0 ADo                                                                       | 0.0.0/0                              |                        | 172.16.1.1       | 110                |  |  |
| 1 S                                                                         | 0.0.0/0                              |                        | 202.52.146.241   | 111                |  |  |
| 2 ADo                                                                       | 10.10.10.0/24                        |                        | 172.16.1.1       | 110                |  |  |
| 3 ADC                                                                       | 172.16.1.0/24                        | 172.16.1.2             | ether1           | 0                  |  |  |
| 4 ADC                                                                       | 192.168.1.0/24                       | 192.168.1.1            | ether3           | 0                  |  |  |
|                                                                             |                                      |                        | Branch-Server    |                    |  |  |
| 5 ADC                                                                       | 202.52.146.241/32                    | 202.52.146.242         | pppoe-out1       | 0                  |  |  |
| [admin@BRANCH] > /tool traceroute 200.1.1.254 src-<br>address=192.168.1.254 |                                      |                        |                  |                    |  |  |
| # ADDRESS                                                                   | 5                                    | LOSS SENT LAST         | AVG BEST WORST   | STD-DEV STATUS     |  |  |
| 2 200.1.                                                                    | 1.254                                | 0% 3 1.1ms<br>0% 3 2ms | 1.6 1.1<br>2.3 2 | 2.5 U.6<br>2.8 0.4 |  |  |
|                                                                             |                                      |                        |                  |                    |  |  |

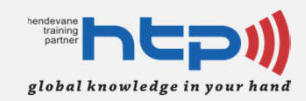

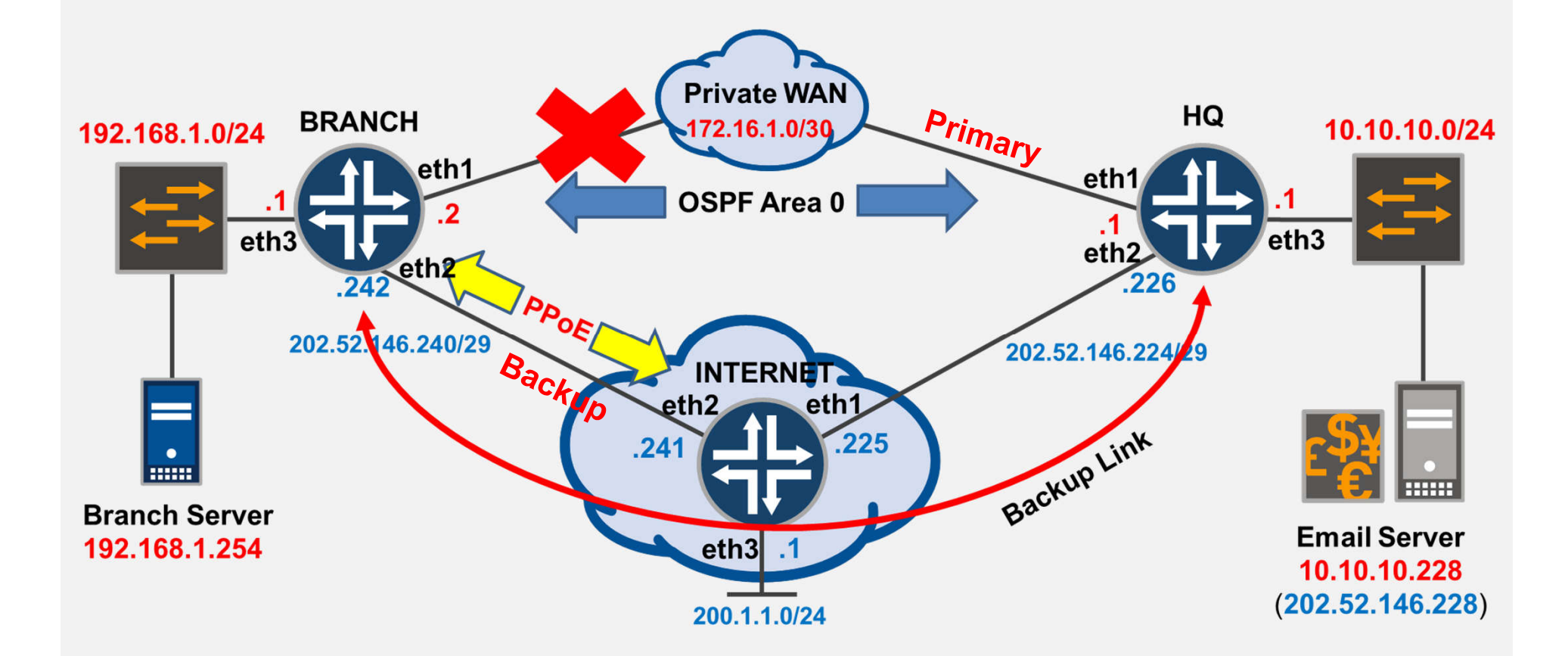

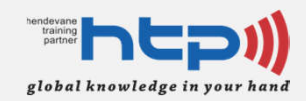

#### Kondisi Link Primary down dan Link

```
[admin@BRANCH] > /interface disable
numbers: 0
[admin@BRANCH] > ip route print
Flags: X - disabled, A - active, D - dynamic, C - connect, S - static,
r - rip, b - bqp, o - ospf, m - mme,
B - blackhole, U - unreachable, P - prohibit
       DST-ADDRESS PREF-SRC
#
                                          GATEWAY
                                                            DISTANCE
0 A S 0.0.0.0/0
                                          202.52.146.241
                                                                 111
1 ADC 192.168.1.0/24 192.168.1.1 ether3
                                                                    \cap
                                          Branch-Server
2 ADC 202.52.146.241/32 202.52.146.242 pppoe-out1
                                                                    \left( \right)
[admin@BRANCH] > /tool traceroute 200.1.1.254 src-
address=192.168.1.254
# ADDRESS
                          LOSS SENT
                                   LAST AVG
                                               BEST WORST STD-DEV STATUS
1 200.1.1.254
                                 3 1.2ms 1.5 1.2
                             0응
                                                         1.7
                                                               0.2
```

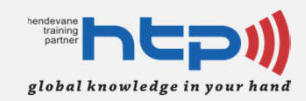

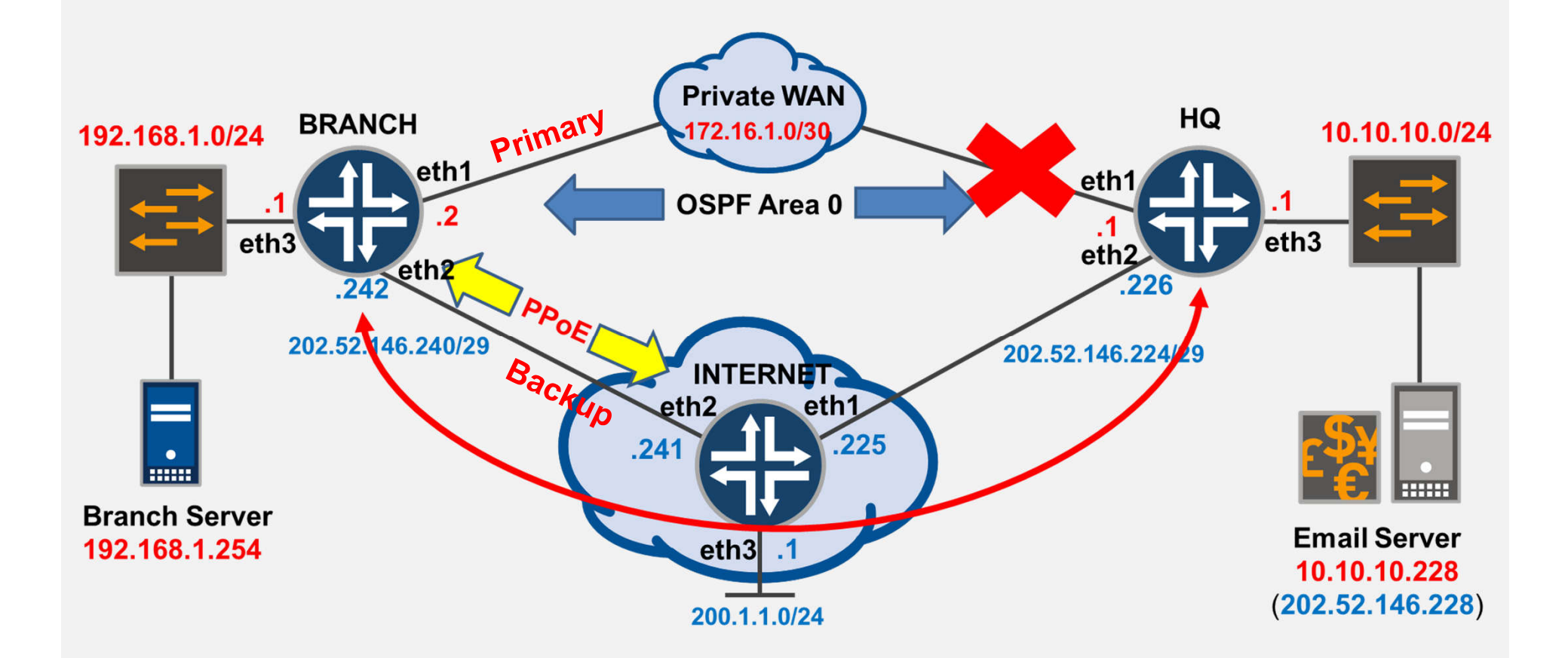

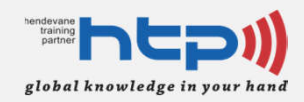

#### Kondisi ether1 pada HQ Router down

| [admin@B  | [admin@BRANCH] > <b>ip route print</b> |             |         |           |            |         |        |
|-----------|----------------------------------------|-------------|---------|-----------|------------|---------|--------|
| Flags: X  | X – disabled, A – a                    | ctive, D -  | dynam   | ic, C -   | connect,   | S - s   | tatic, |
| r - rip,  | , b - bgp, o - ospf                    | , m - mme,  |         |           |            |         |        |
| B - blac  | ckhole, U - unreacha                   | able, P - j | prohib  | it        |            |         |        |
| #         | DST-ADDRESS                            | PREF-SRC    |         | GATEWAY   | Y          | DI      | STANCE |
| 0 A S     | 0.0.0/0                                |             |         | 202.52    | .146.241   |         | 111    |
| 1 ADC     | 172.16.1.0/24                          | 172.16.1.   | 2       | ether1    |            |         | 0      |
| 2 ADC     | 192.168.1.0/24                         | 192.168.1   | .1      | ether3    |            |         | 0      |
|           |                                        |             |         | Branch-   | -Server    |         |        |
| 3 ADC     | 202.52.146.241/32                      | 202.52.14   | 6.242   | pppoe-    | out1       |         | 0      |
| [admin@H  | BRANCH] > /tool trad                   | ceroute 20  | 2.52.14 | 46.228 \$ | src-       |         |        |
| address=  | =192.168.1.254                         |             |         |           |            |         |        |
| # ADDRESS | 5                                      | LOSS SENT   | LAST    | AVG B     | EST WORST  | STD-DEV | STATUS |
| 1 202.52  | .146.241                               | 0% 2        | 1.2ms   | 1.5       | 1.2        | 1.8     | 0.3    |
| 2 202.52  | .146.228                               | 0% 2        | 2.3ms   | 2.4       | 2.3        | 2.5     | 0.1    |
|           |                                        |             |         |           |            |         |        |
| [admin@]  | BRANCH] > /tool trad                   | ceroute 20  | 0.1.1.2 | 254 src   | -          |         |        |
| address=  | =192.168.1.254                         |             |         |           |            |         |        |
| # ADDRESS | 5                                      | LOSS SENT   | LAST    | AVG B     | SEST WORST | STD-DEV | STATUS |
| 1 200.1.1 | 1.254                                  | 0% 2        | 1.1ms   | 1.6       | 1.1        | 2       | 0.5    |

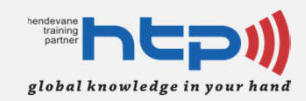

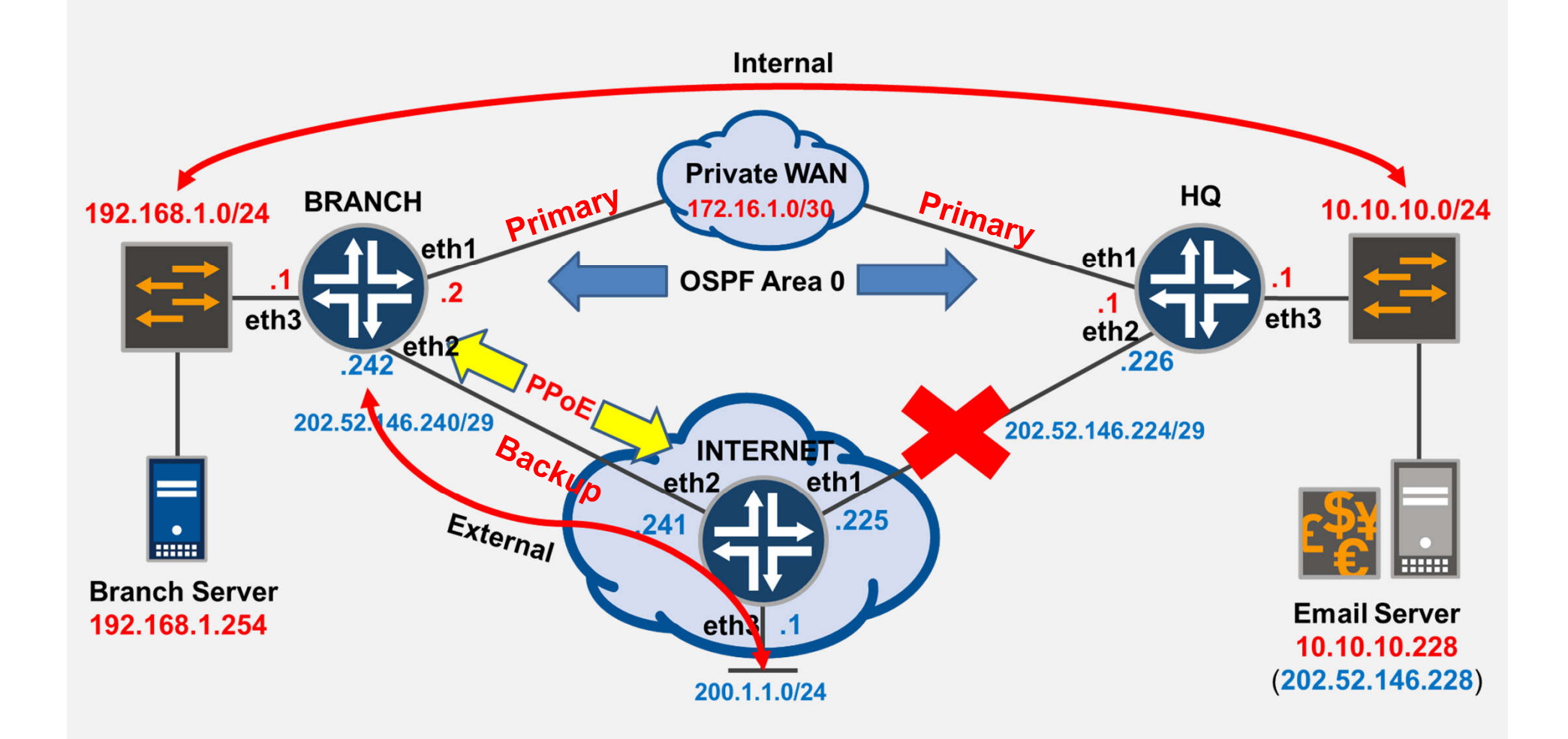

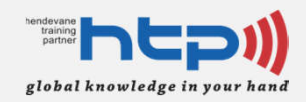

#### Kondisi ether1 pada Internet Router down

```
[admin@BRANCH] > ip route print
Flags: X - disabled, A - active, D - dynamic, C - connect, S - static,
r - rip, b - bqp, o - ospf, m - mme,
B - blackhole, U - unreachable, P - prohibit
#
       DST-ADDRESS
                         PREF-SRC
                                         GATEWAY
                                                  DISTANCE
0 ADo 0.0.0/0
                                         172.16.1.1
                                                                110
1 S 0.0.0/0
                                         202.52.146.241
                                                           111
2 ADo 10.10.10.0/24
                                         172.16.1.1
                                                                110
3 ADC 172.16.1.0/24 172.16.1.2
                                         ether1
                                                                  0
4 ADC 192.168.1.0/24 192.168.1.1 ether3
                                                                  \cap
                                         Branch-Server
5 ADC 202.52.146.241/32 202.52.146.242 pppoe-out1
                                                                  \left( \right)
[admin@BRANCH] > ping 200.1.1.254 src-address=192.168.1.254 count=3
HOST
                                       STZE TTL TIME
                                                    STATUS
200.1.1.254
                                                     timeout
                                                          FAILEL
200.1.1.254
                                                     timeout
200.1.1.254
                                                     timeout
   sent=3 received=0 packet-loss=100%
```

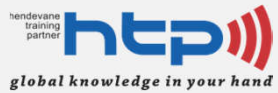

# Rekayasa Trafik (Advanced)

#### Recursive Next-hop

- Memungkinkan untuk menetapkan sebuah gateway ke tujuan meskipun gateway tersebut tidak terhubung langsung (undirectly reachable)
  - **undirect next-hop** tersebut dapat dicapai dari rute yang telah ada (**existing route**)
- Berfungsi untuk menyelesaikan masalah dimana antara router dan gateway tidak terhubung secara konstan (misalnya: iBGP)
- Setiap rute harus berada di dalam scope dari rute yang lain supaya recursive next-hop bisa bekerja

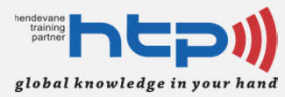

## Rekayasa Trafik (Advanced)

- scope dan target-scope
  - Sebuah route dikatakan active, jika rute tersebut dapat menentukan nexthop dan dapat dicapai (resolvable)
    - Route yang inactive tidak akan digunakan untuk memforward packet
  - Scope dari rute akan berisi semua rute yang nilai scope nya <u>lebih kecil</u> atau <u>sama dengan</u> target-scope nya

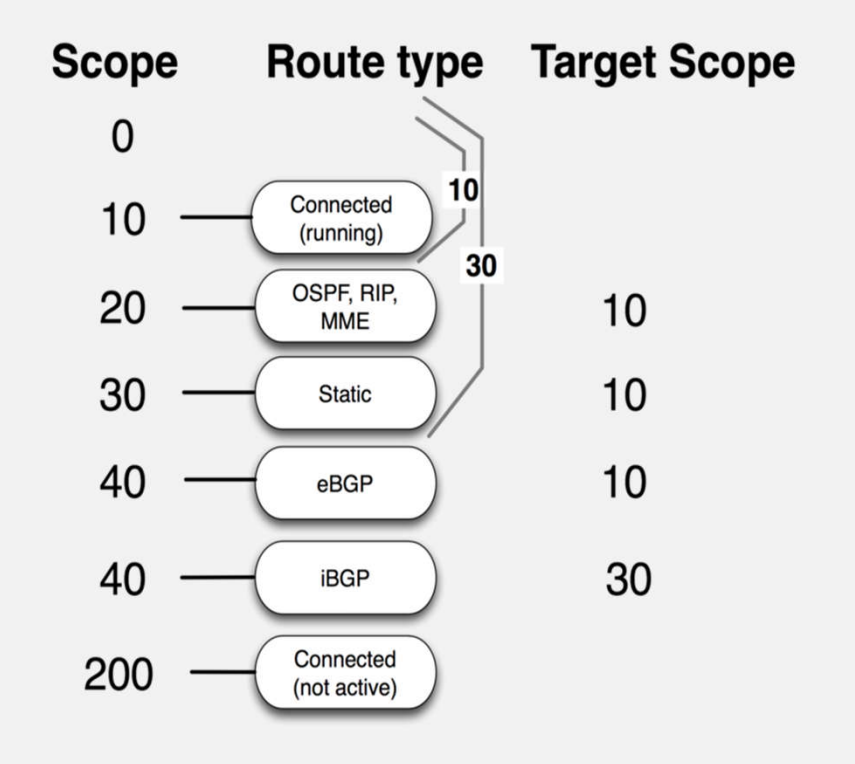

Source: http://wiki.mikrotik.com/wiki/Manual:Using\_scope\_and\_target-scope\_attributes

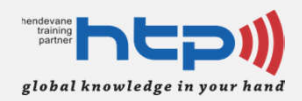

# **Solusi Flow Trafik Test 4**

- Konfigurasi pada Branch Router
  - Ganti distance dari default route menuju internet dengan nilai 109
  - Tambahkan static route menuju monitor ip address (202.52.146.225) via gateway 172.16.1.1
  - Tambahkan *default route* via *gateway* 202.52.146.225 dengan target scope *lebih besar dari* atau *sama dengan scope* dari *static route* menuju monitor ip address
    - Monitoring gateway tersebut dengan menggunakan ping

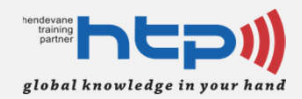

# Solusi Flow Trafik Test 4

 Konfigurasi static route pada Branch Router

```
[admin@BRANCH] > ip route add dst-address=0.0.0.0/0
gateway=202.52.146.241 distance=109
[admin@BRANCH] > ip route add dst-
address=202.52.146.225 gateway=172.16.1.1
```

```
[admin@BRANCH] > ip route add dst-address=0.0.0.0/0
gateway=202.52.146.225 check-gateway=ping target-
scope=30
```

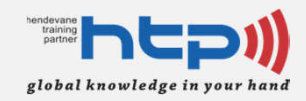

 Verifikasi *table routing* pada Branch Router

| [admin@ | [admin@BRANCH] > <b>ip route print</b> |                   |                  |             |  |  |  |
|---------|----------------------------------------|-------------------|------------------|-------------|--|--|--|
| Flags:  | X - disabled, A - a                    | active, D - dynam | ic, C - connect, | S - static, |  |  |  |
| r - rip | , b - bgp, o - ospf                    | , m - mme,        |                  |             |  |  |  |
| B - bla | ckhole, U - unreach                    | nable, P - prohib | it               |             |  |  |  |
| #       | DST-ADDRESS                            | PREF-SRC          | GATEWAY          | DISTANCE    |  |  |  |
| 0 A S   | 0.0.0/0                                |                   | 202.52.146.225   | 1           |  |  |  |
| 1 S     | 0.0.0/0                                |                   | 202.52.146.241   | 109         |  |  |  |
| 2 Do    | 0.0.0/0                                |                   | 172.16.1.1       | 110         |  |  |  |
| 3 ADo   | 10.10.10.0/24                          |                   | 172.16.1.1       | 110         |  |  |  |
| 4 ADC   | 172.16.1.0/24                          | 172.16.1.2        | ether1           | 0           |  |  |  |
| 5 ADC   | 192.168.1.0/24                         | 192.168.1.1       | ether3           | 0           |  |  |  |
|         |                                        |                   | Branch-Server    |             |  |  |  |
| 6 A S   | 202.52.146.225/32                      |                   | 172.16.1.1       | 1           |  |  |  |
| 7 ADC   | 202.52.146.241/32                      | 202.52.146.242    | pppoe-out1       | 0           |  |  |  |
|         |                                        |                   |                  |             |  |  |  |

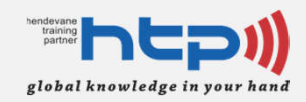

 Verifikasi table routing detail pada Branch Router

```
[admin@BRANCH] > ip route print detail
Flags: X - disabled, A - active, D - dynamic, C - connect, S - static,
r - rip, b - bqp, o - ospf, m - mme,
B - blackhole, U - unreachable, P - prohibit
0 A S dst-address=0.0.0.0/0 gateway=202.52.146.225
       gateway-status=202.52.146.225 recursive via 172.16.1.1 ether1
check-gateway=ping distance=1
       scope=30 target-scope=30
     S dst-address=0.0.0.0/0 gateway=202.52.146.241 gateway-
1
status=202.52.146.241 reachable via pppoe-out1
        distance=109 scope=30 target-scope=10
2 Do dst-address=0.0.0.0/0 gateway=172.16.1.1 gateway-
status=172.16.1.1 reachable via ether1 distance=11>
        scope=20 target-scope=10 ospf-metric=10 ospf-type=external-
tvpe-2
  6 A S dst-address=202.52.146.225/32 gateway=172.16.1.1 gateway-
status=172.16.1.1 reachable via ether1
       distance=1 scope=30 target-scope=10
```

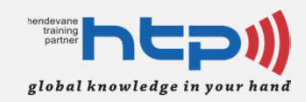

 Disable interface ether1 pada Internet Router Kemudian periksa routing table pada Branch Router

| [admin@ | [admin@BRANCH] > <b>ip route print</b> |                  |                    |           |  |  |
|---------|----------------------------------------|------------------|--------------------|-----------|--|--|
| Flags:  | X – disabled, A – a                    | ctive, D - dynam | ic, C - connect, S | - static, |  |  |
| r - rip | , b - bgp, o - ospf                    | , m - mme,       |                    |           |  |  |
| B - bla | ckhole, U - unreach                    | able, P - prohib | it                 |           |  |  |
| #       | DST-ADDRESS                            | PREF-SRC         | GATEWAY            | DISTANCE  |  |  |
| 0 S     | 0.0.0/0                                |                  | 202.52.146.225     | 1         |  |  |
| 1 A S   | 0.0.0/0                                |                  | 202.52.146.241     | 109       |  |  |
| 2 Do    | 0.0.0/0                                |                  | 172.16.1.1         | 110       |  |  |
| 3 ADo   | 10.10.10.0/24                          |                  | 172.16.1.1         | 110       |  |  |
| 4 ADC   | 172.16.1.0/24                          | 172.16.1.2       | ether1             | 0         |  |  |
| 5 ADC   | 192.168.1.0/24                         | 192.168.1.1      | ether3             | 0         |  |  |
|         |                                        |                  | Branch-Server      |           |  |  |
| 6 A S   | 202.52.146.225/32                      |                  | 172.16.1.1         | 1         |  |  |
| 7 ADC   | 202.52.146.241/32                      | 202.52.146.242   | pppoe-out1         | 0         |  |  |
|         |                                        |                  |                    |           |  |  |

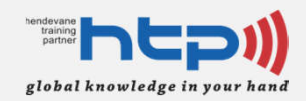

#### Verifikasi Koneksi dari LAN Branch Router

| [admin@BRANCH] /tool> traceroute 10.10.10.228 src- |                |         |           |         |                |
|----------------------------------------------------|----------------|---------|-----------|---------|----------------|
| address=192.168.1.254                              |                |         |           |         |                |
| # ADDRESS                                          | LOSS SENT      | LAST    | AVG BESI  | WORST   | STD-DEV STATUS |
| 1 10.10.10.228                                     | 0% 4           | 1.2ms   | 2.2       | 1.2     | 4.8 1.5        |
|                                                    |                |         |           |         |                |
| [admin@BRANCH] /tool>                              | traceroute 200 | .1.1.25 | 54 src-ad | dress=1 | .92.168.1.254  |
| # ADDRESS                                          | LOSS SENT      | LAST    | AVG BEST  | r worst | STD-DEV STATUS |
| 1 200.1.1.254                                      | 0% 10          | 1.3ms   | 1.7       | 1.3     | 2.9 0.5        |

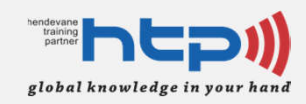

#### **Tentang Saya**

**RouterOS Broadband Connectivity** 

**Skenario Branch Network** 

Konfigurasi Routing & NAT pada Branch Network

Konfigurasi VPN pada Branch Network

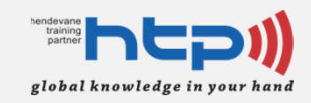

# **VPN Overview**

- Menciptakan *private network* melalui sebuah public network
- Menciptakan *point-to-point connection* menggunakan *tunneling protocol* yang terenkripsi maupun tidak
- MikroTik mendukung berbagai jenis tunneling protocol dalam membangun VPN.
  - Namun untuk sesi ini kita akan membahas dan menggunakan ipip tunnel
- IPIP tunneling pada MikroTik mengacu pada standarisasi RFC 2003

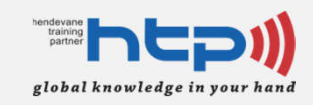

#### Topologi Branch Network (Step 3)

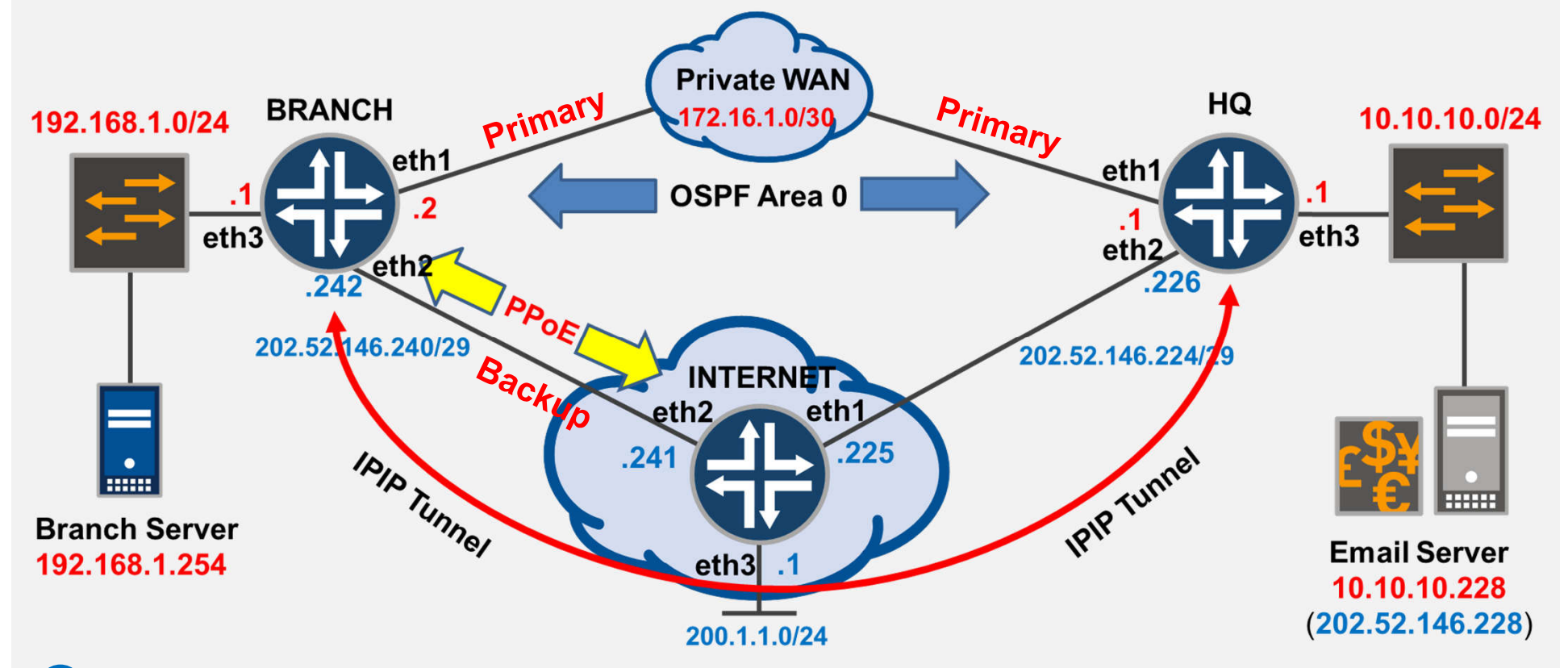

<sup>(9)</sup> konfigurasi IPIP Tunnel dan OSPF

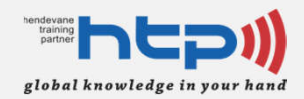

# Implementasi IPIP Tunnel

#### • IP Address Planning

| Properties     | Router HQ      | Router Branch  |
|----------------|----------------|----------------|
| Local Address  | 202.52.146.226 | 202.52.146.242 |
| Remote Address | 202.52.146.242 | 202.52.146.226 |
| IPIP Interface | 1.1.1/24       | 1.1.1.2/24     |

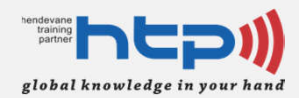

## Implementasi IPIP Tunnel

#### Konfigurasi pada HQ Router

```
[admin@HQ] > interface ipip add
local-address: 202.52.146.226
remote-address: 202.52.146.242
```

```
[admin@HQ] > interface ipip
[admin@HQ] /interface ipip> enable 0
[admin@HQ] /interface ipip> /ip address add
address=1.1.1.1/24 interface=ipip1
```

```
[admin@HQ] /interface ipip> /ip address print
Flags: X - disabled, I - invalid, D - dynamic
#
   ADDRESS
                 NETWORK
                                   INTERFACE
0 10.10.10.1/24 10.10.10.0 ether3
1 172.16.1.1/24 172.16.1.0 ether1
2
  202.52.146.226/29 202.52.146.224 ether2
3 10.10.10.228/24 10.10.10.0
                               Email-Server
4 202.52.146.228/32 202.52.146.228 ether2
5 1.1.1.1/24
                     1.1.1.0
                                   ipip1
```

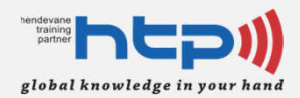

## Implementasi IPIP Tunnel

#### Konfigurasi pada Branch Router

```
[admin@BRANCH] > interface ipip add
local-address: 202.52.146.242
remote-address: 202.52.146.226
[admin@BRANCH] > interface ipip
[admin@BRANCH] /interface ipip> enable 0
[admin@BRANCH] /interface ipip> /ip address add
address=1.1.1.2/24 interface=ipip1
[admin@BRANCH] /interface ipip> /ip address print
Flags: X - disabled, I - invalid, D - dynamic
# ADDRESS
                   NETWORK
                                     INTERFACE
 0 192.168.1.1/24 192.168.1.0 ether3
1 172.16.1.2/24 172.16.1.0 ether1
2 192.168.1.254/24 192.168.1.0 Branch-Server
3 D 202.52.146.242/32 202.52.146.241 pppoe-out1
```

1.1.1.0

ipip1

4 1.1.1.2/24

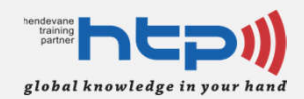

# **Optimize Protocol OSPF**

 Masukkan interface IPIP Tunnel kedalam OSPF process pada Branch Router dan HQ Router

[admin@BRANCH] > /routing ospf network add
network=1.1.1.0/24 area=backbone

[admin@BRANCH] > /routing ospf network add
network=1.1.1.0/24 area=backbone

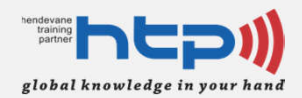

#### • Verifikasi OSPF process pada HQ Router

```
[admin@HQ] > routing ospf interface print
Flags: X - disabled, I - inactive, D - dynamic, P - passive
                                        COST PRIORITY NETWORK-TYPE
     INTERFACE
AUTHENTICATION AUTHENTICATION-KEY
                                          10
                                                  1 point-to-point none
0 D ipip1
1 D Email-Server
                                          10
                                                  1 broadcast
                                                                 none
2 D ether1
                                                  1 broadcast
                                          10
                                                                 none
3 D ether3
                                                  1 broadcast
                                          10
                                                                 none
[admin@HO] > routing ospf neighbor print
 0 instance=default router-id=172.16.1.2 address=1.1.1.2
interface=ipip1 priority=1 dr-address=0.0.0.0
   backup-dr-address=0.0.0.0 state="Full" state-changes=5 ls-
retransmits=0 ls-requests=0 db-summaries=0
   adjacency=1m10s
```

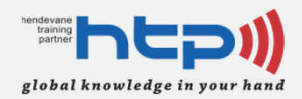

#### • Verifikasi Routing Table pada HQ Router

| [ad<br>Fla<br>r · | <pre>[admin@BRANCH] &gt; ip route print Flags: X - disabled, A - active, D - dynamic, C - connect, S - static, r - rip, b - bgp, o - ospf, m - mme, D = blackbala</pre> |                   |                |                |          |  |
|-------------------|----------------------------------------------------------------------------------------------------|-------------------|----------------|----------------|----------|--|
| #                 | Dia                                                                                                    | DST-ADDRESS       | PREF-SRC       | GATEWAY        | DISTANCE |  |
| 0                 | A S                                                                                                    | 0.0.0/0           |                | 202.52.146.225 | 1        |  |
| 1                 | S                                                                                                    | 0.0.0/0           |                | 202.52.146.241 | 109      |  |
| 2                 | ADC                                                                                                    | 1.1.1.0/24        | 1.1.1.2        | ipip1          | 0        |  |
| 3                 | ADo                                                                                                    | 10.10.10.0/24     |                | 172.16.1.1     | 110      |  |
|                   |                                                                                                    |                   |                | 1.1.1.1        |          |  |
| 4                 | ADC                                                                                                    | 172.16.1.0/24     | 172.16.1.2     | ether1         | 0        |  |
| 5                 | ADC                                                                                                    | 192.168.1.0/24    | 192.168.1.1    | ether3         | 0        |  |
|                   |                                                                                                    |                   |                | Branch-Server  |          |  |
| 6                 | A S                                                                                                    | 202.52.146.225/32 |                | 172.16.1.1     | 1        |  |
| 7                 | ADC                                                                                                    | 202.52.146.241/32 | 202.52.146.242 | pppoe-out1     | 0        |  |

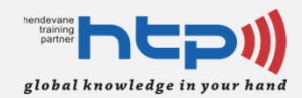

 Verifikasi OSPF process pada Branch Router

| [adm:                                       | [admin@BRANCH] > /routing ospf interface print                                                                                                    |          |                    |      |  |  |
|---------------------------------------------|----------------------------------------------------------------------------------------------------|----------|--------------------|------|--|--|
| Flags                                       | Flags: X - disabled, I - inactive, D - dynamic, P - passive                                                                                                    |          |                    |      |  |  |
| #                                           | INTERFACE                                                                                                    | COST PRI | ORITY NETWORK-TYPE |      |  |  |
| AUTHE                                       | NTICATION AUTHENTICATION-KEY                                                                                                    |          |                    |      |  |  |
| 0 D                                         | ether1                                                                                                    | 10       | 1 broadcast        | none |  |  |
| 1 D                                         | ether3                                                                                                    | 10       | 1 broadcast        | none |  |  |
| 2 D                                         | Branch-Server                                                                                                    | 10       | 1 broadcast        | none |  |  |
| 3 D                                         | ipip1                                                                                                    | 10       | 1 point-to-point   | none |  |  |
| [adm:<br>0 in<br>prio:<br>ba<br>retra<br>ad | 3 D ipip1 10 1 point-to-point none<br>[admin@BRANCH] > /routing ospf neighbor print<br>0 instance=default router-id=1.1.1.1 address=1.1.1.1 interface=ipip1<br>priority=1 dr-address=0.0.0.0<br>backup-dr-address=0.0.0.0 state="Full" state-changes=4 ls-<br>retransmits=0 ls-requests=0 db-summaries=0<br>adjacency=3m56s |          |                    |      |  |  |

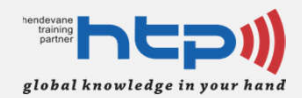

 Verifikasi *Routing Table* pada Branch Router

| [admin@HQ] > <b>ip route print</b> |                     |                   |                    |             |  |
|------------------------------------|---------------------|-------------------|--------------------|-------------|--|
| Flags: 2                           | X – disabled, A – a | ctive, D - dynam  | ic, C - connect, S | 8 - static, |  |
| r - rip                            | , b - bgp, o - ospf | , m - mme,        |                    |             |  |
| B - bla                            | ckhole, U - unreach | able, P - prohib. | it                 |             |  |
| #                                  | DST-ADDRESS         | PREF-SRC          | GATEWAY            | DISTANCE    |  |
| 0 A S                              | 0.0.0/0             |                   | 202.52.146.225     | 1           |  |
| 1 ADC                              | 1.1.1.0/24          | 1.1.1.1           | ipip1              | 0           |  |
| 2 ADC                              | 10.10.10.0/24       | 10.10.10.228      | Email-Server       | 0           |  |
|                                    |                     |                   | ether3             |             |  |
| 3 ADC                              | 172.16.1.0/24       | 172.16.1.1        | ether1             | 0           |  |
| 4 ADo                              | 192.168.1.0/24      |                   | 1.1.1.2            | 110         |  |
|                                    |                     |                   | 172.16.1.2         |             |  |
| 5 ADC                              | 202.52.146.224/29   | 202.52.146.226    | ether2             | 0           |  |
| 6 ADC                              | 202.52.146.228/32   | 202.52.146.228    | ether2             | 0           |  |
|                                    |                     |                   |                    |             |  |

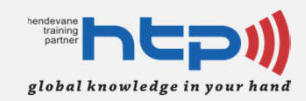

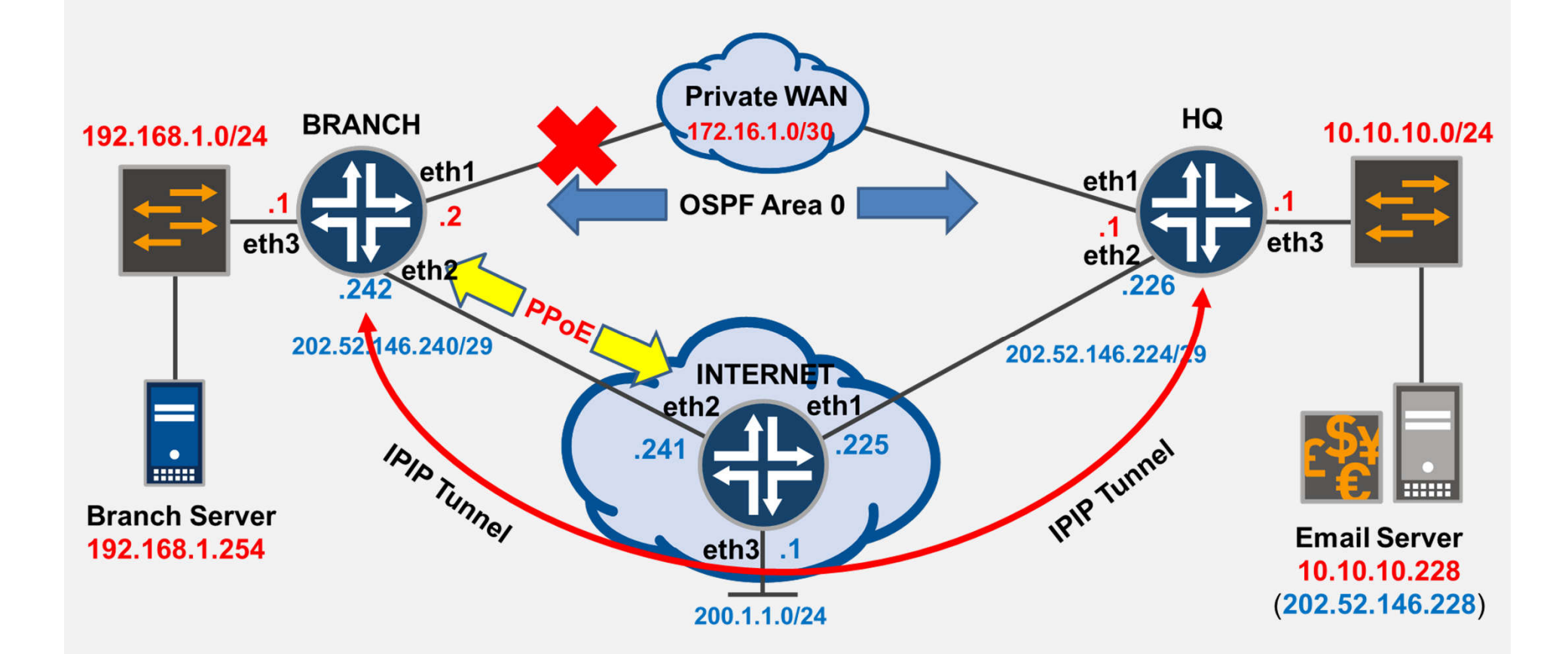

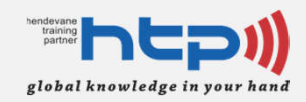

 Disable interface ether1 pada Branch Router

#### Periksa table routing pada Branch Router

| [a  | [admin@BRANCH] > <b>ip route print</b> |                      |                   |                    |           |  |  |
|-----|----------------------------------------|----------------------|-------------------|--------------------|-----------|--|--|
| Fla | ags: >                                 | K – disabled, A – ad | ctive, D - dynam  | ic, C - connect, S | - static, |  |  |
| r - | - rip,                                 | , b - bgp, o - ospf, | , m - mme,        |                    |           |  |  |
| в - | - blac                                 | ckhole, U - unreacha | able, P - prohibi | it                 |           |  |  |
| #   |                                        | DST-ADDRESS          | PREF-SRC          | GATEWAY            | DISTANCE  |  |  |
| 0   | S                                      | 0.0.0/0              |                   | 202.52.146.225     | 1         |  |  |
| 1   | AS                                     | 0.0.0/0              |                   | 202.52.146.241     | 109       |  |  |
| 2   | ADC                                    | 1.1.1.0/24           | 1.1.1.2           | ipip1              | 0         |  |  |
| 3   | ADo                                    | 10.10.10.0/24        |                   | 1.1.1.1            | 110       |  |  |
| 4   | ADC                                    | 192.168.1.0/24       | 192.168.1.1       | ether3             | 0         |  |  |
|     |                                        |                      |                   | Branch-Server      |           |  |  |
| 5   | S                                      | 202.52.146.225/32    |                   | 172.16.1.1         | 1         |  |  |
| 6   | ADC                                    | 202.52.146.241/32    | 202.52.146.242    | pppoe-out1         | 0         |  |  |
|     |                                        |                      |                   |                    |           |  |  |
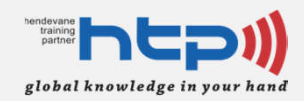

### Flow Trafik Test 5

• Test koneksi dari LAN Branch Router

```
[admin@BRANCH] > ping 200.1.1.254 src-address=192.168.1.254 count=3
HOST
                                         SIZE TTL TIME STATUS
200.1.1.254
                                           56 64 1ms
200.1.1.254
                                           56 64 2ms
200.1.1.254
                                           56 64 5ms
    sent=3 received=3 packet-loss=0% min-rtt=1ms avg-rtt=2ms max-
rtt=5ms
[admin@BRANCH] > ping 10.10.10.228 src-address=192.168.1.254 count=3
HOST
                                         SIZE TTL TIME STATUS
10.10.10.228
                                           56 64 2ms
10.10.10.228
                                           56 64 5ms
10.10.10.228
                                           56 64 6ms
    sent=3 received=3 packet-loss=0% min-rtt=2ms avg-rtt=4ms max-
rtt=6ms
```

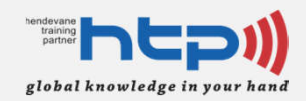

### Flow Trafik Test 5

#### • Test Flow trafik dari LAN Branch Router

| [admin@BRANCH] > /tool trac                                | ceroute               | 20 | 0.1.1.  | 254 s | rc-  |       |         |        |  |  |
|------------------------------------------------------------|-----------------------|----|---------|-------|------|-------|---------|--------|--|--|
| address=192.168.1.254 count=3                              |                       |    |         |       |      |       |         |        |  |  |
| # ADDRESS                                                  | LOSS SENT             |    | LAST    | AVG   | BEST | WORST | STD-DEV | STATUS |  |  |
| 1 200.1.1.254                                              | <b>0</b> %            | 2  | 3ms     | 2.3   |      | 1.6   | 3       | 0.7    |  |  |
| [admin@BRANCH] > /tool trac<br>address=192.168.1.254 count | <b>ceroute</b><br>t=3 | 1( | 0.10.10 | .228  | src- |       |         |        |  |  |
| # ADDRESS                                                  | LOSS SENT             |    | LAST    | AVG   | BEST | WORST | STD-DEV | STATUS |  |  |
| 1 10.10.10.228                                             | 0%                    | 2  | 5.7ms   | 4.1   | :    | 2.5   | 5.7     | 1.6    |  |  |

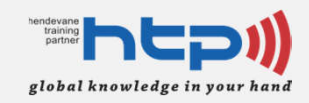

## Flow Trafik Test 5

Enable kembali interface ether1 pada
 Branch Router dan periksa kembali table routing pada router tersebut.

| [admin@BRANCH] > <b>ip route print</b>                                 |                   |                |                |          |  |  |  |  |  |
|------------------------------------------------------------------------|-------------------|----------------|----------------|----------|--|--|--|--|--|
| Flags: X - disabled, A - active, D - dynamic, C - connect, S - static, |                   |                |                |          |  |  |  |  |  |
| r - rip, b - bgp, o - ospf, m - mme,                                   |                   |                |                |          |  |  |  |  |  |
| B - blackhole, U - unreachable, P - prohibit                           |                   |                |                |          |  |  |  |  |  |
| #                                                                      | DST-ADDRESS       | PREF-SRC       | GATEWAY        | DISTANCE |  |  |  |  |  |
| 0 A S                                                                  | 0.0.0/0           |                | 202.52.146.225 | 1        |  |  |  |  |  |
| 1 S                                                                    | 0.0.0/0           |                | 202.52.146.241 | 109      |  |  |  |  |  |
| 2 ADC                                                                  | 1.1.1.0/24        | 1.1.1.2        | ipipl          | 0        |  |  |  |  |  |
| 3 ADo                                                                  | 10.10.10.0/24     |                | 172.16.1.1     | 110      |  |  |  |  |  |
|                                                                        |                   |                | 1.1.1.1        |          |  |  |  |  |  |
| 4 ADC                                                                  | 172.16.1.0/24     | 172.16.1.2     | ether1         | 0        |  |  |  |  |  |
| 5 ADC                                                                  | 192.168.1.0/24    | 192.168.1.254  | Branch-Server  | 0        |  |  |  |  |  |
|                                                                        |                   |                | ether3         |          |  |  |  |  |  |
| 6 A S                                                                  | 202.52.146.225/32 |                | 172.16.1.1     | 1        |  |  |  |  |  |
| 7 ADC                                                                  | 202.52.146.241/32 | 202.52.146.242 | pppoe-out1     | 0        |  |  |  |  |  |
|                                                                        |                   |                |                |          |  |  |  |  |  |

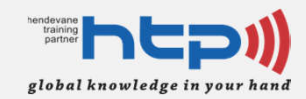

## "Pertanyaan?"

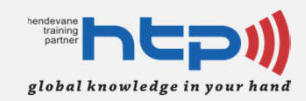

# THANK

#### www.htp.co.id